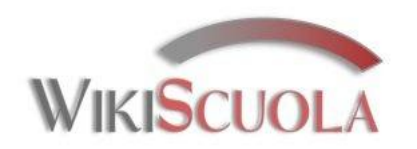

## Le Apps di Google a scuola

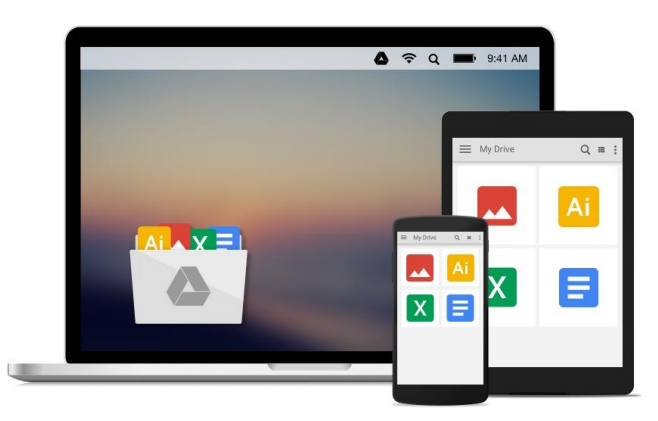

#### 10. Google Sites

Guide sintetiche "Passo passo" su Google Apps a cura di della prof.ssa Virginia Ruggeri

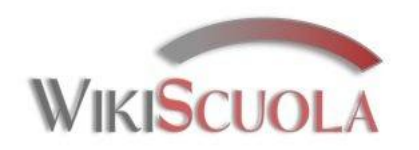

## Perché Google Sites

Pianificare riunioni e attività
Condividere informazioni in una intranet scolastica protetta
Collaborare a un progetto di gruppo
Restare in contatto con gli alunni e le famiglie
E altro ...

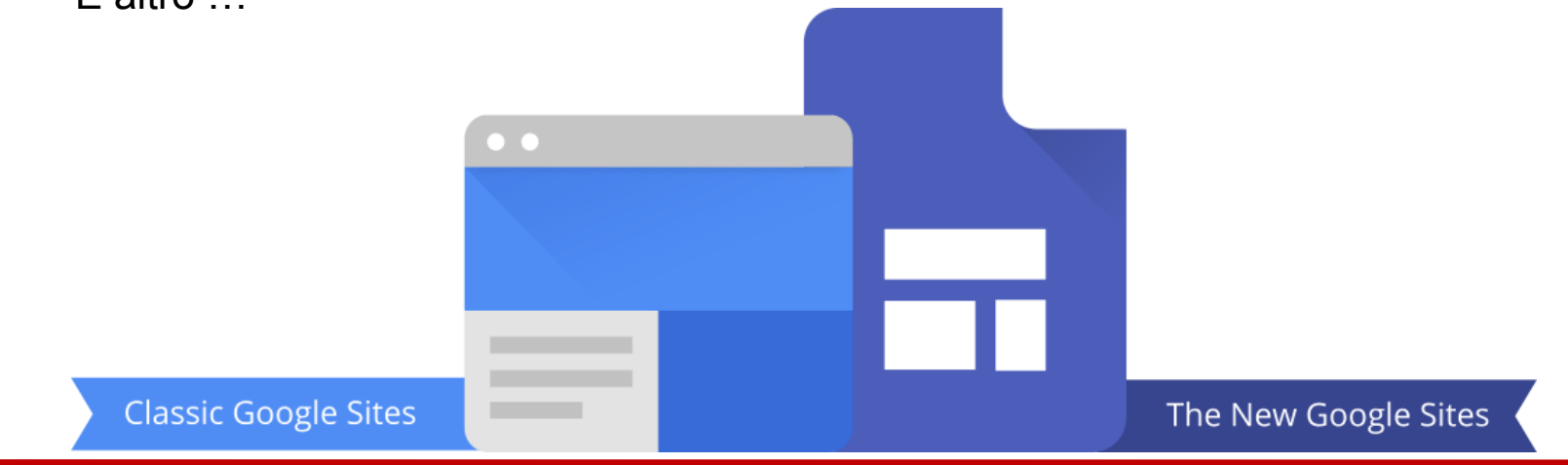

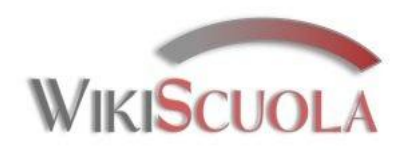

#### Come accedere?

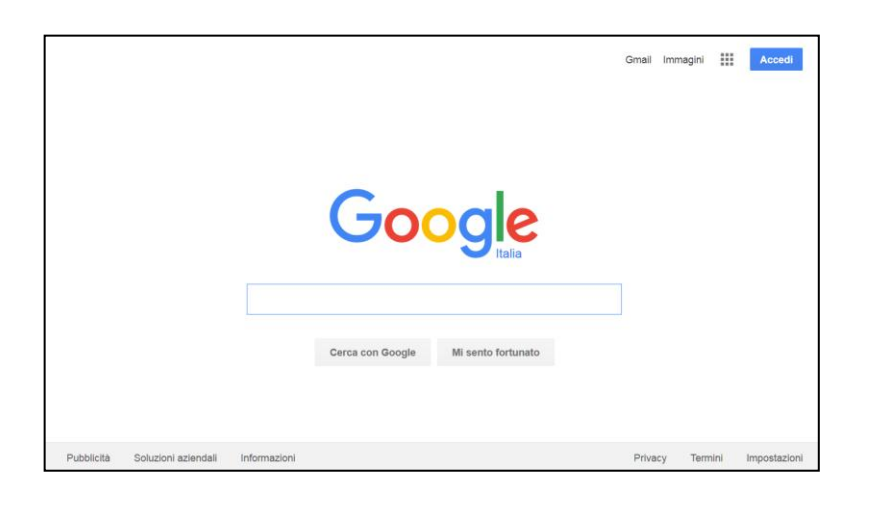

1) Andare nel sito di Google e accedere con il proprio account

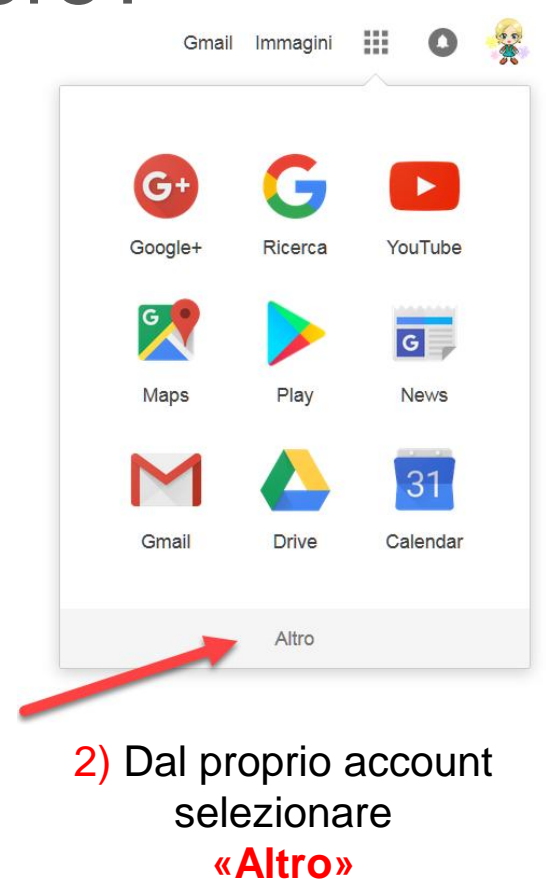

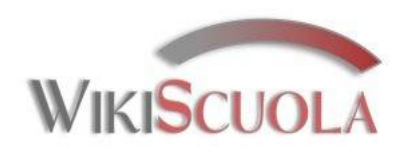

#### **Corso online "Google 10 e lode"** Tutto (o quasi) sulle applicazioni gratuite per la scuola

#### Come accedere?

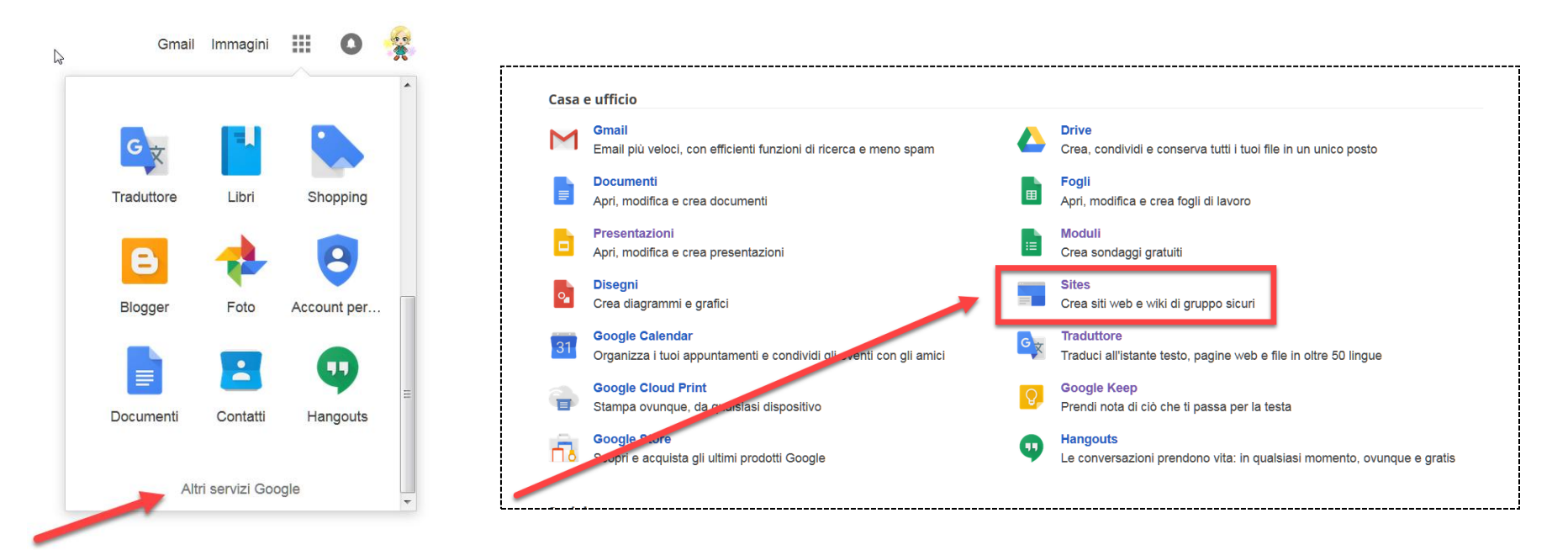

3) Scorrere in basso e cliccare su «Altri servizi Google»

4) Nella pagina, scorrere e selezionare Sites

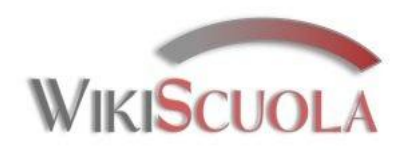

#### Come accedere?

5) Se non lo si è già fatto, scegliere un account per accedere a Google Sites

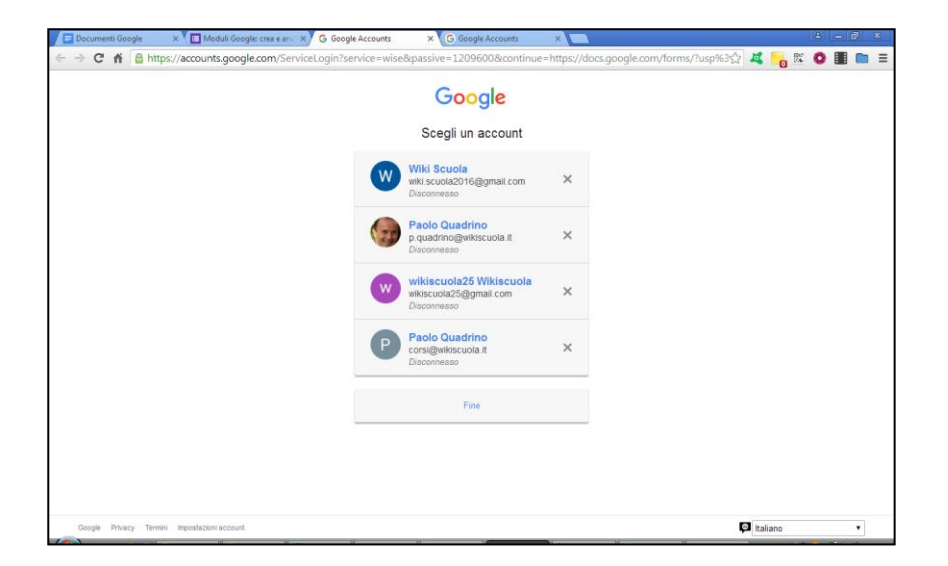

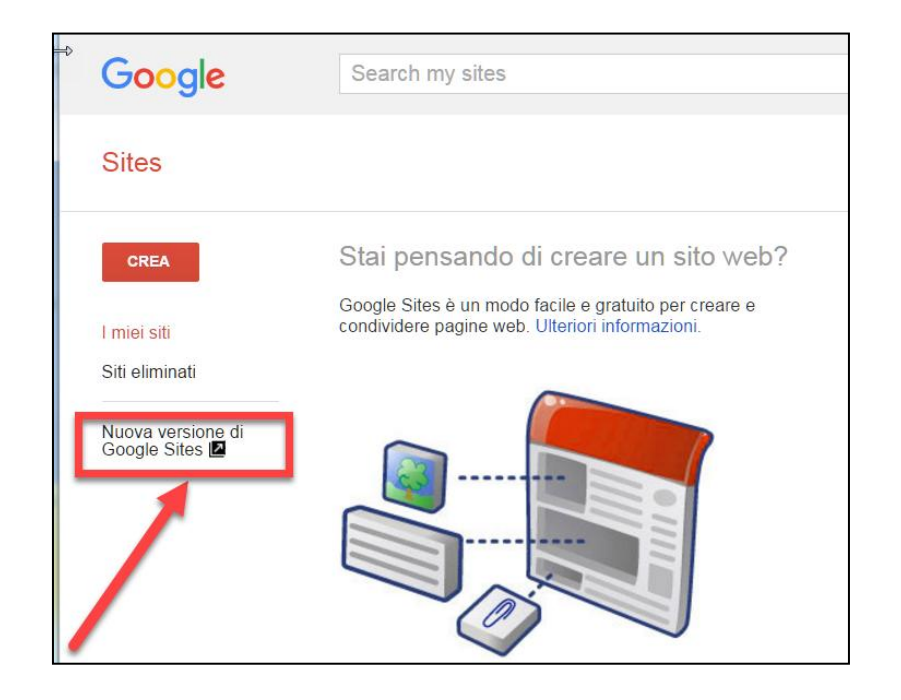

6) Cliccare su «Nuova versione di Google Sites»

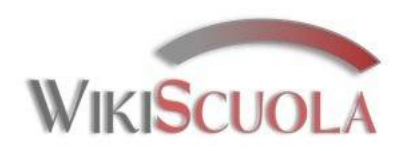

#### **Corso online "Google 10 e lode"** Tutto (o quasi) sulle applicazioni gratuite per la scuola

#### Come accedere?

oppure Accedere direttamente dall'URL: https://sites.google. com/new

Al primo accesso la finestra avrà questo aspetto e per creare un sito cliccare sul

**«+**»

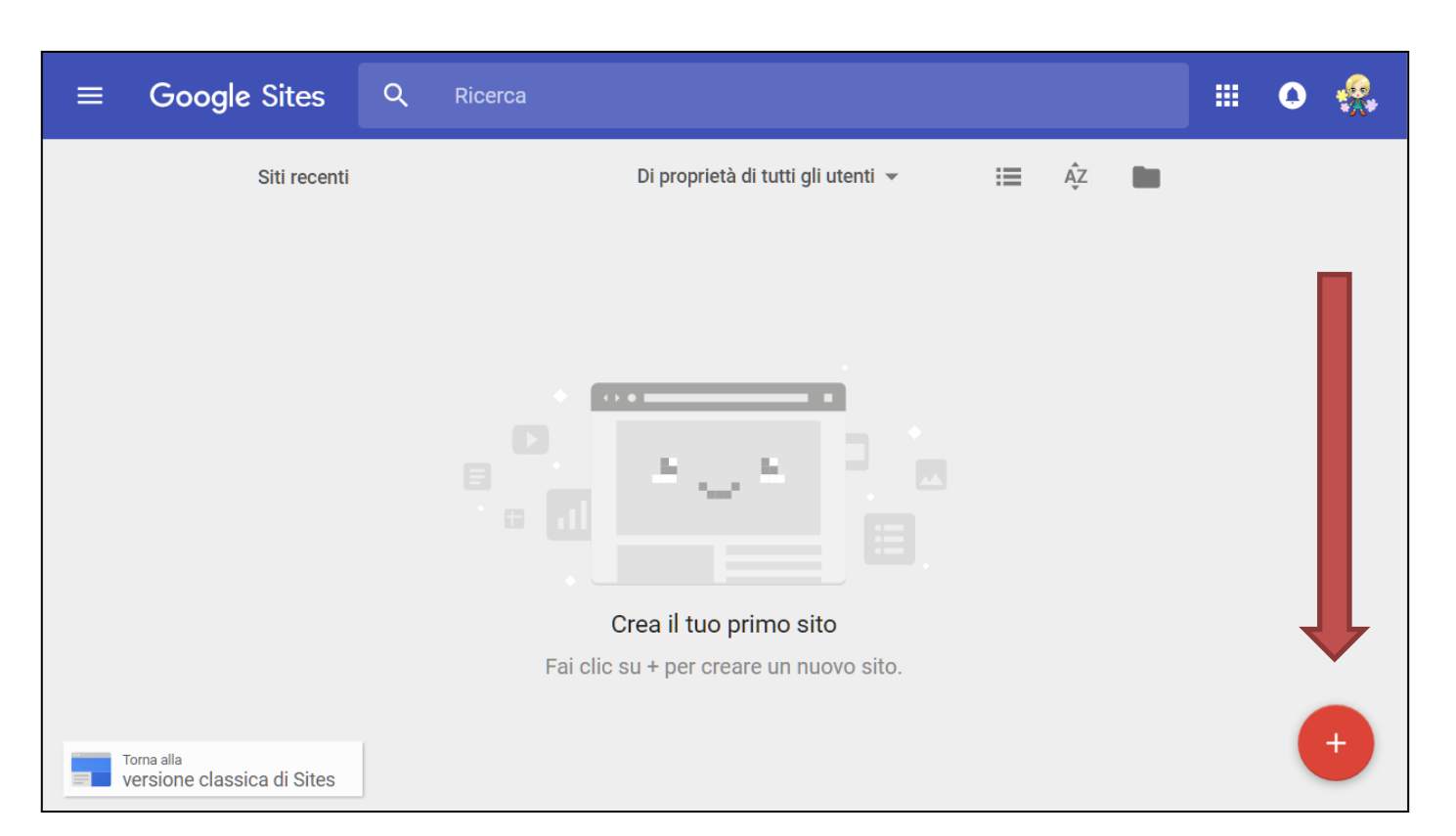

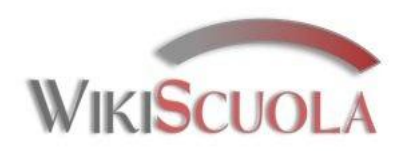

### Creare un sito

#### I **SITI WEB** sono composti da **PAGINE** collegate fra di loro mediante **link**.

Le pagine, nella maggioranza dei casi e anche in Google Sites, hanno un'organizzazione gerarchica o ad albero, cioè da una «Home page» sono raggiungibili le altre pagine del sito ed ogni pagina può avere altre pagine discendenti.

Ogni pagina ha una propria organizzazione dei contenuti, che possono essere:

- Testi
- Documenti (di diverso tipo)
- Immagini
- Video

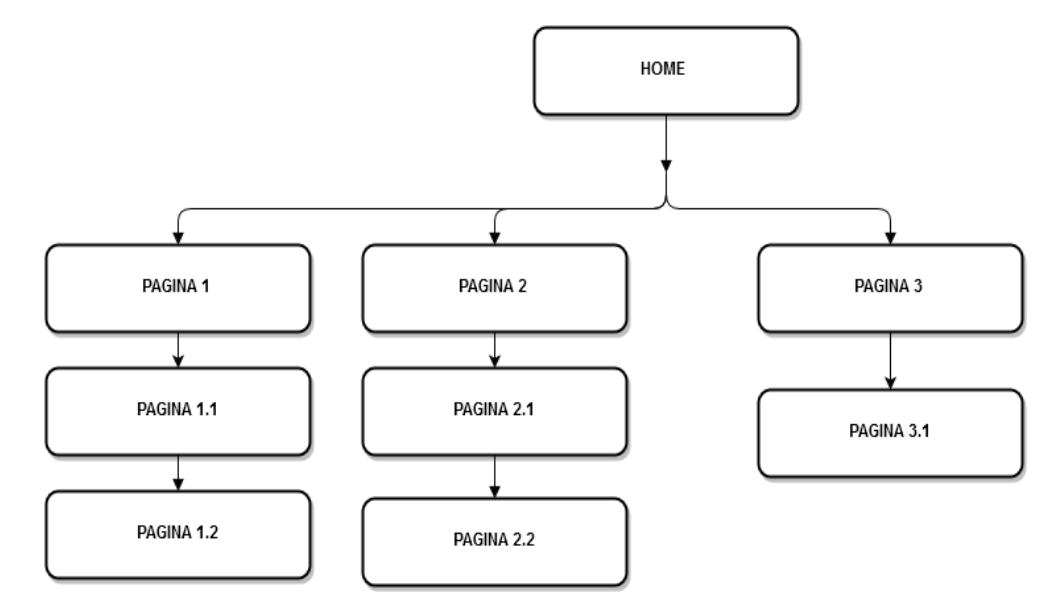

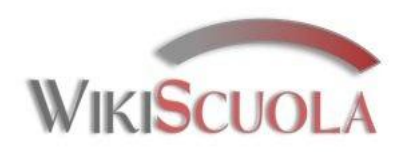

#### Creare la prima pagina

Dopo aver deciso di creare un sito, nella finestra sarà visibile la pagina **«Home»** (la principale). Le prime operazioni sono:

- Dare un titolo al sito;
- 2. Dare un titolo alla pagina;
- 3. Scegliere il tipo di intestazione della pagina.

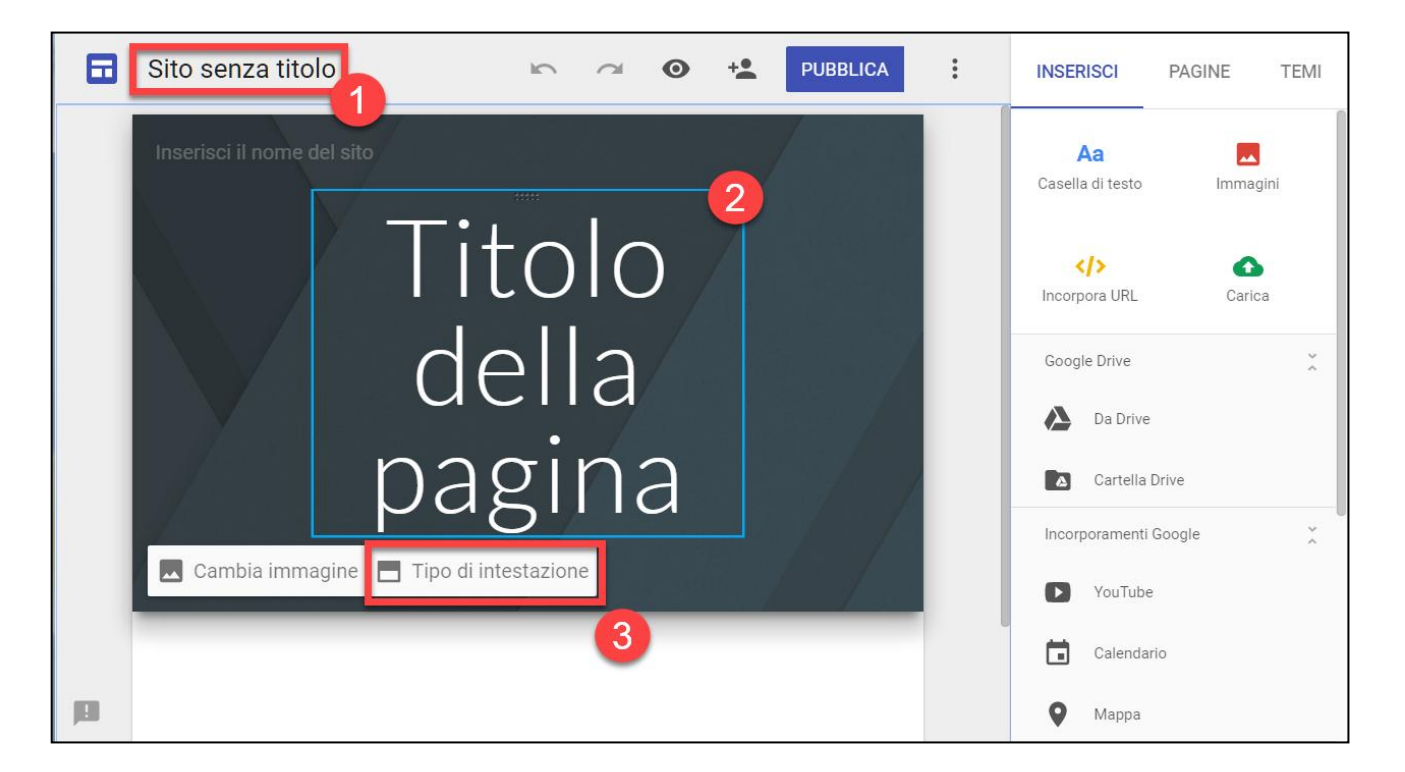

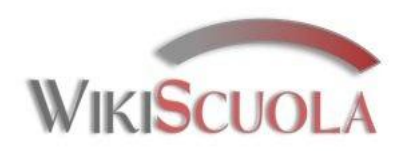

### L'intestazione

L'intestazione può assumere 3 forme:

- Banner grande (occupa quasi interamente la pagina visibile)
- **Banner** (occupa una zona in evidenza, ma lascia spazio per altri elementi)
- Solo titolo (senza banner di sfondo)

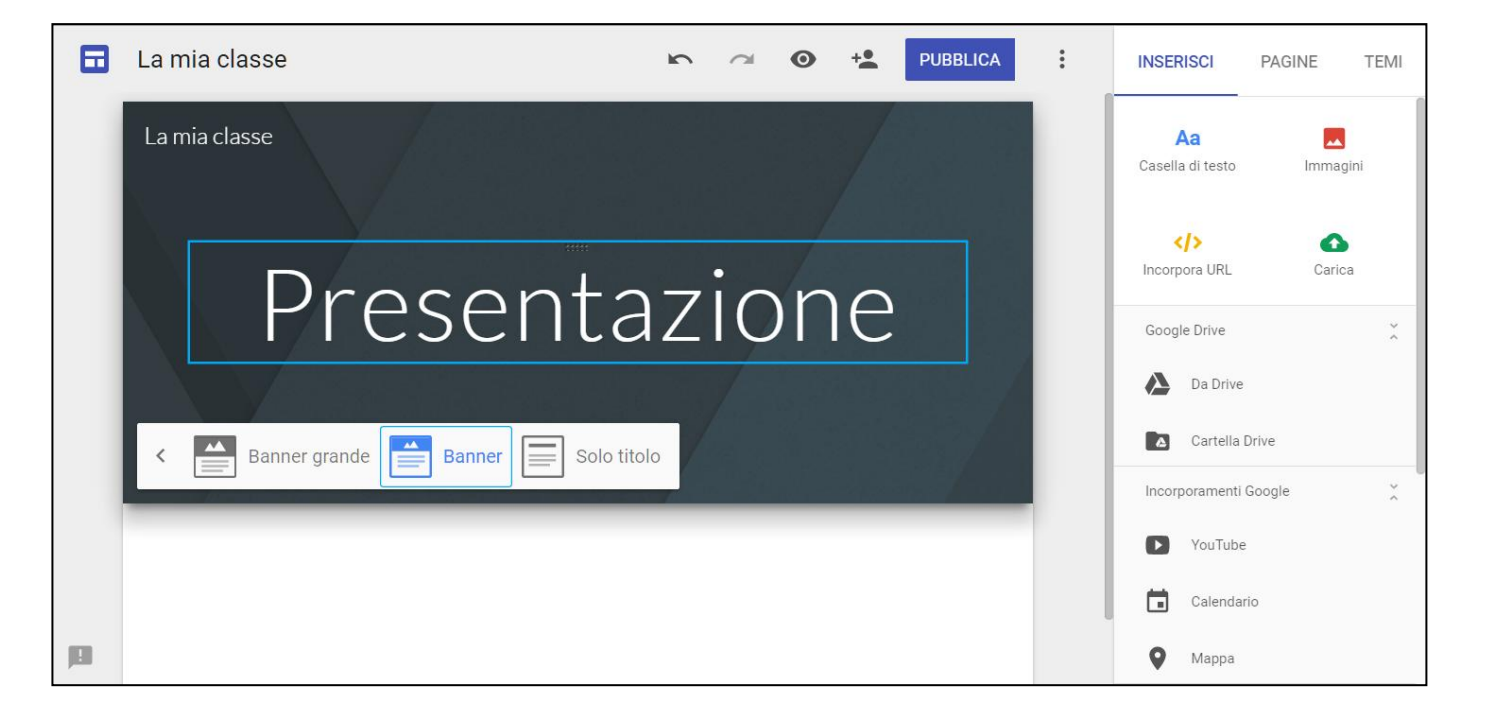

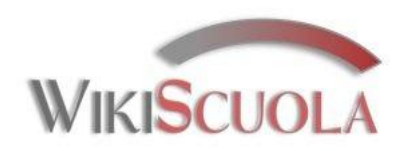

#### Modificare l'intestazione

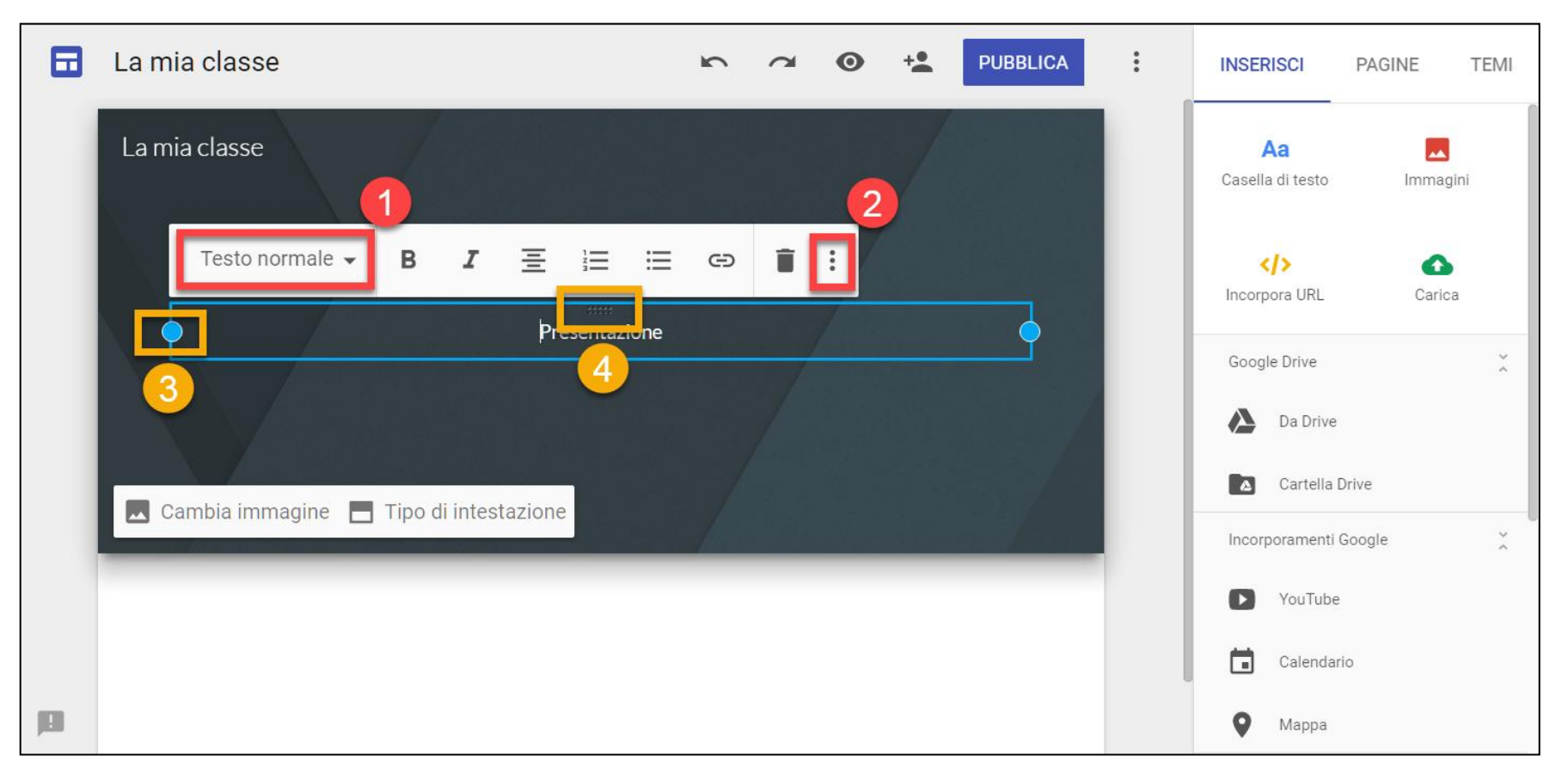

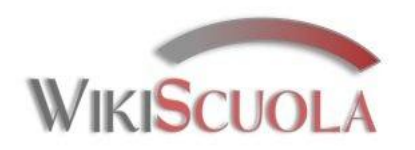

## Modificare l'intestazione

E' possibile modificare l'aspetto del titolo, agendo sia sulla **formattazione** (grandezza, grassetto, corsivo, allineamento, elenco, link quando si seleziona «testo normale») sia sulla **posizione** e sulla **dimensione** della sua area.

#### 1) Grandezza del testo

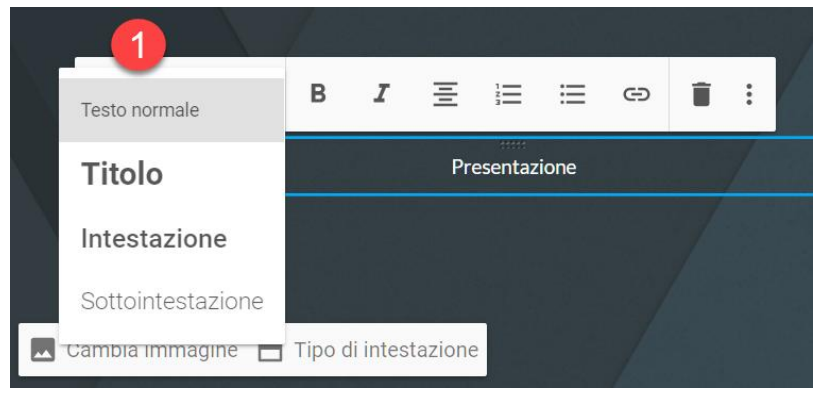

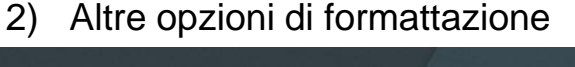

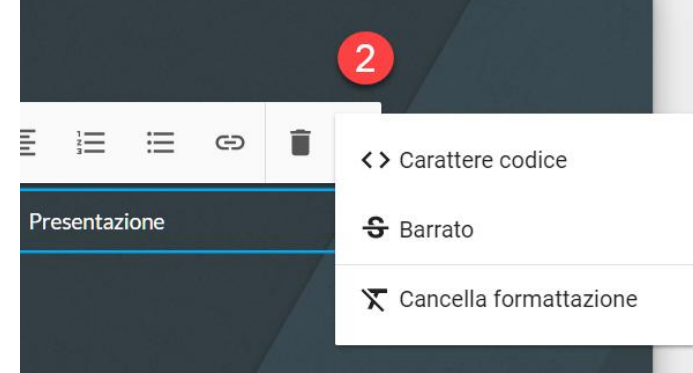

- 3) Maniglia per spostare il titolo (cliccare e trascinare)
- 4) Maniglie (sinistra e destra) per modificare la dimensione della casella di testo

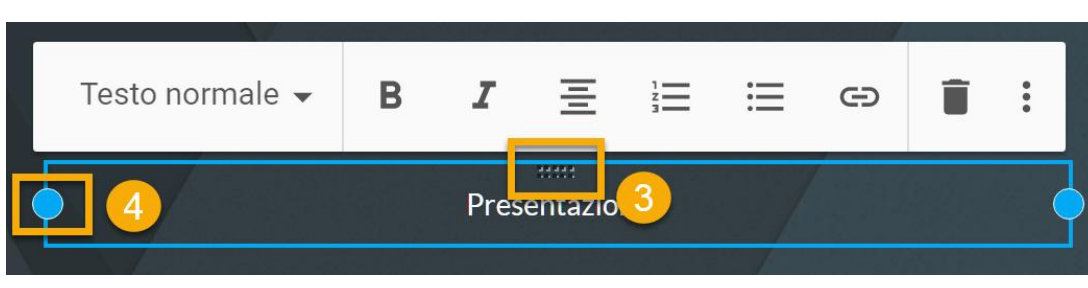

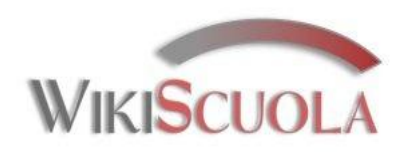

## Cambiare immagine dell'intestazione

E' possibile anche modificare l'immagine di sfondo dell'intestazione (banner) cliccando sul pulsante **«Cambia immagine»** 

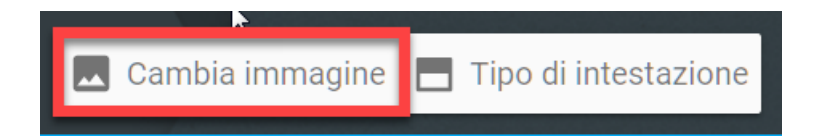

Dalla finestra che si apre, selezionare l'immagine desiderata da una **galleria** predefinita oppure da un'altra delle opzioni possibili:

- Dal proprio pc (Carica)
- Tramite un link (URL)
- Cercando sul web
- Dai propri album
- Da Google Drive

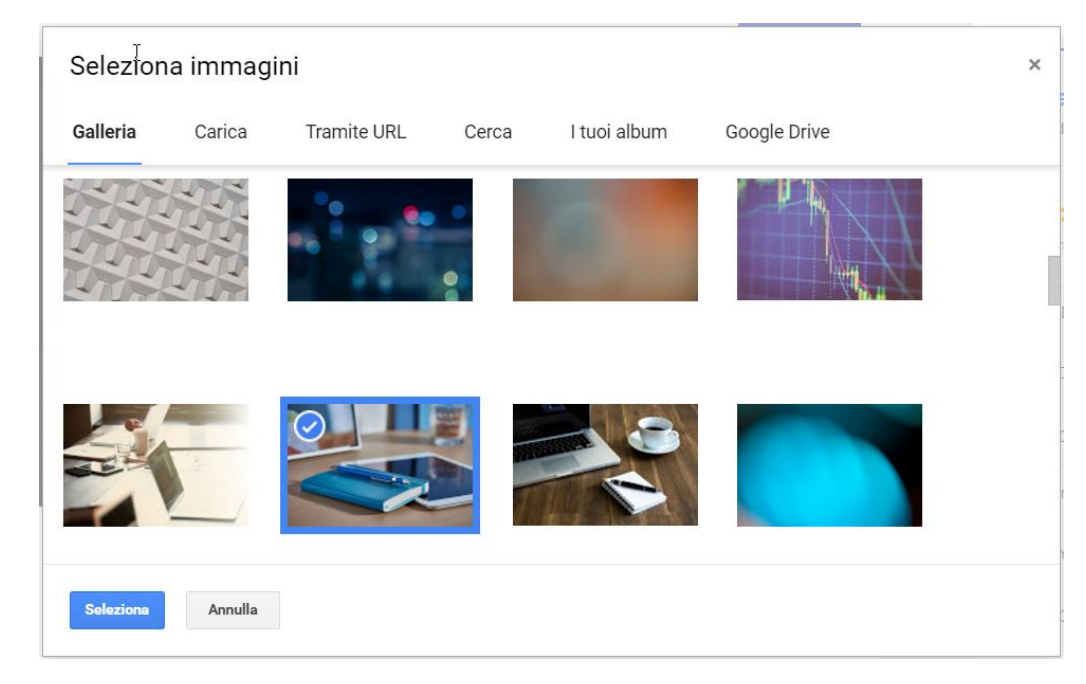

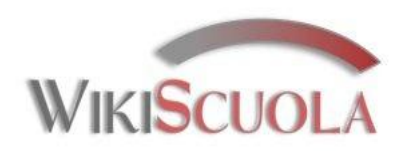

## Scegliere un Tema

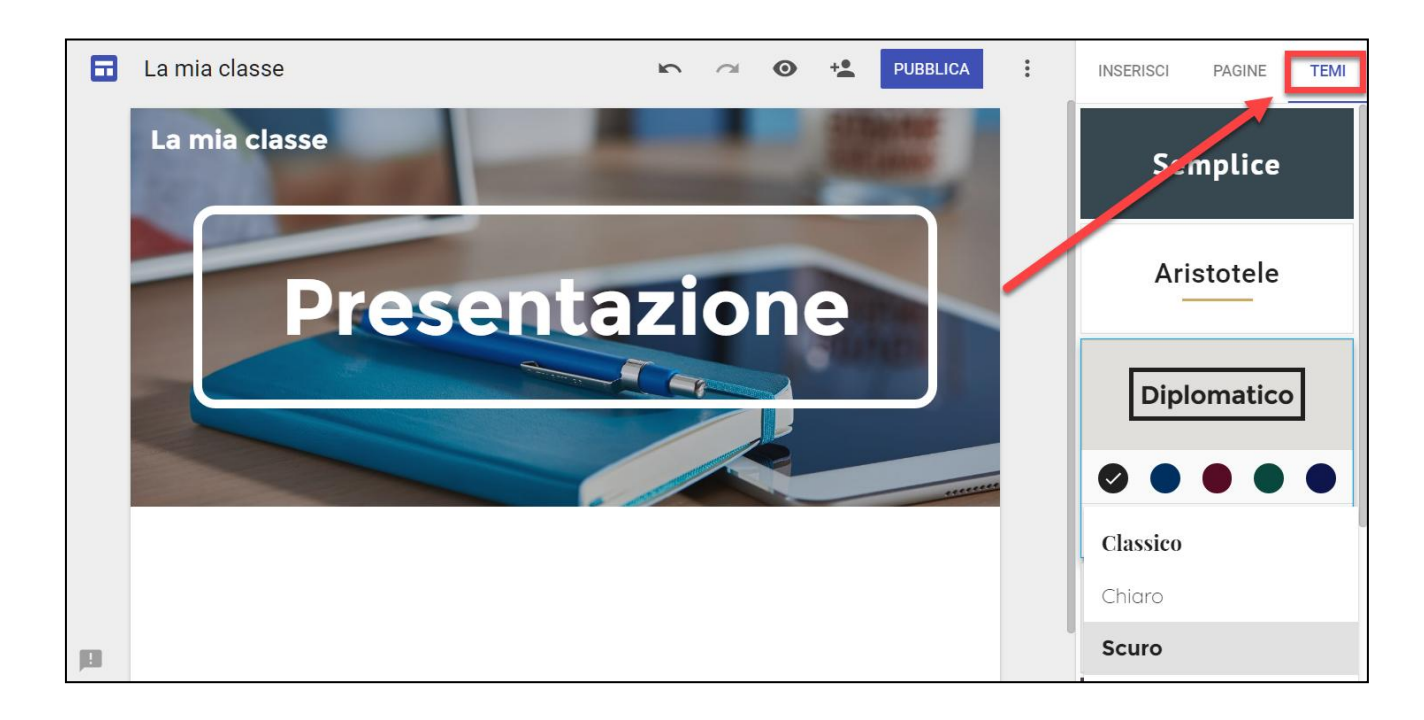

Per cambiare **l'aspetto** del sito (colori, font) si può scegliere tra alcuni temi predefiniti.

Cliccando sul **tema** e selezionando lo stile preferito (**classico**, **chiaro, scuro**) si può osservare in modo immediato l'effetto visivo.

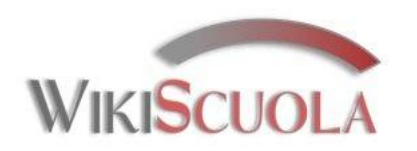

INSERISCI

f Home

PAGINE

TEMI

FINE

## Creare altre pagine

Dopo aver definito le caratteristiche della pagina Home, si possono facilmente creare le altre pagine con i seguenti passi:

- 1. Selezionare la sezione «Pagine»;
- 2. Cliccare sul pulsante per aggiungere una pagina;

 Scrivere il nome della pagina e cliccare su «FINE»

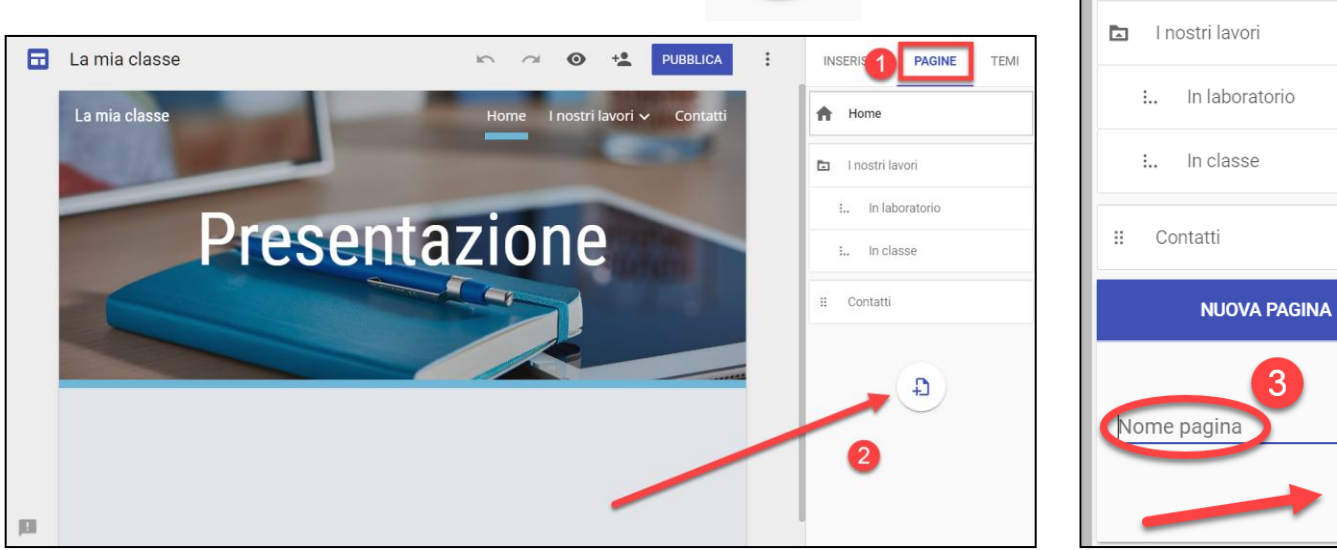

4

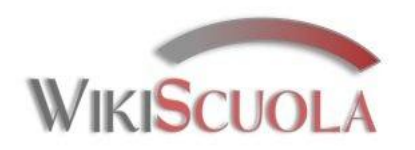

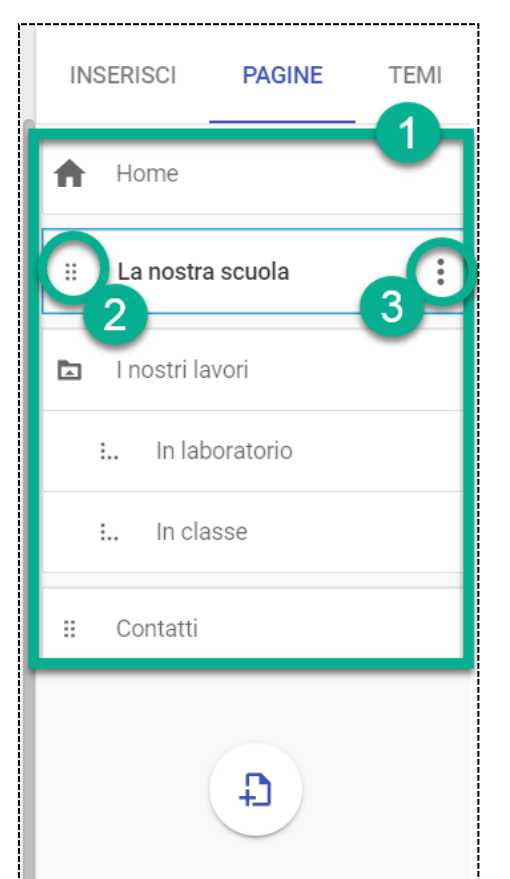

## Elenco delle pagine

Nella barra laterale è sempre visibile la **struttura del sito (1)** con l'elenco delle pagine e la loro gerarchia.

Mediante la maniglia (2) si può modificare l'ordine delle pagine (trascinando con il mouse).

Cliccando sul simbolo **«Altro» (3)** è possibile: Impostare la pagina selezionata come nuova Home; Rinominarla; Cancellarla; Nasconderla ai visitatori.

Nell'esempio a lato, «La nostra scuola» e «I nostri lavori» sono allo stesso livello della «Home». Le pagine «In laboratorio» e «In classe» sono dipendenti da «I nostri lavori». Le pagine vengono inserite nel menù.

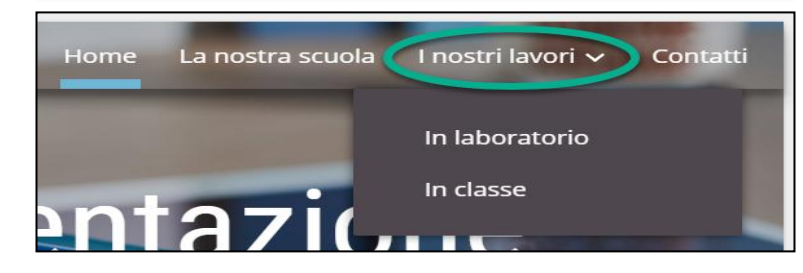

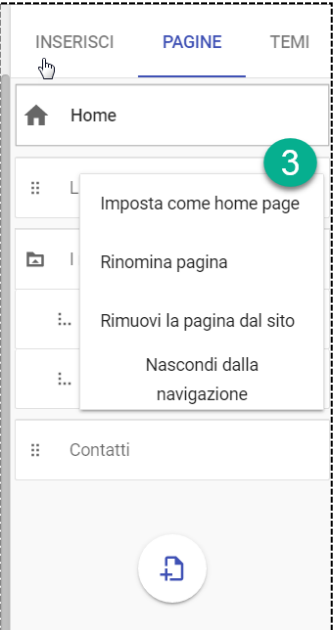

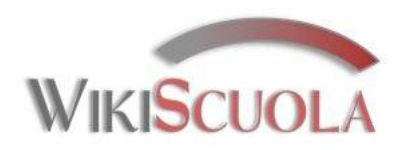

## Aggiungere testo

Per aggiungere del testo in una pagina:

- 1) Da «PAGINE» selezionare la pagina da modificare.
- 2) Cliccare su «INSERISCI» e poi «Casella di testo» nel menu di destra.

3) Aggiungere il testo nella casella visualizzata e formattarlo come desiderato.

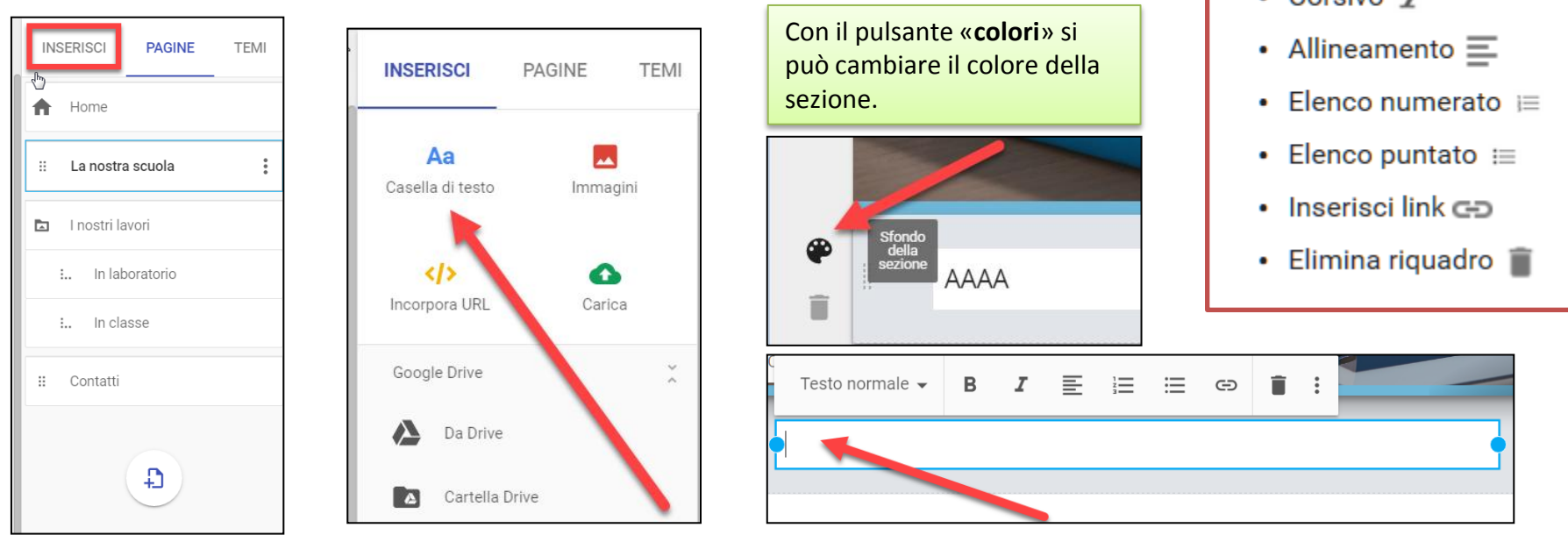

#### Simboli

- Grassetto B
- Corsivo I

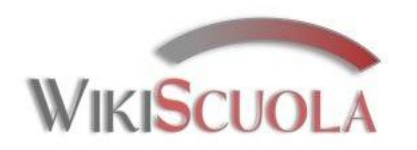

## Aggiungere immagini

Per aggiungere un'immagine, eseguire le seguenti operazioni:

1) Selezionare «INSERISCI» e poi «Immagini» nel menu di destra.

2) Si aprirà il menu "**Seleziona immagini**". Da qui, è possibile: caricare file dal computer, aggiungere le immagini con un URL, aggiungere immagini da Ricerca Google, aggiungere immagini da un album di foto, aggiungere immagini da Google Drive.

3) Cliccare su **Carica** o **«SELEZIONA»**. L'immagine verrà aggiunta alla pagina.

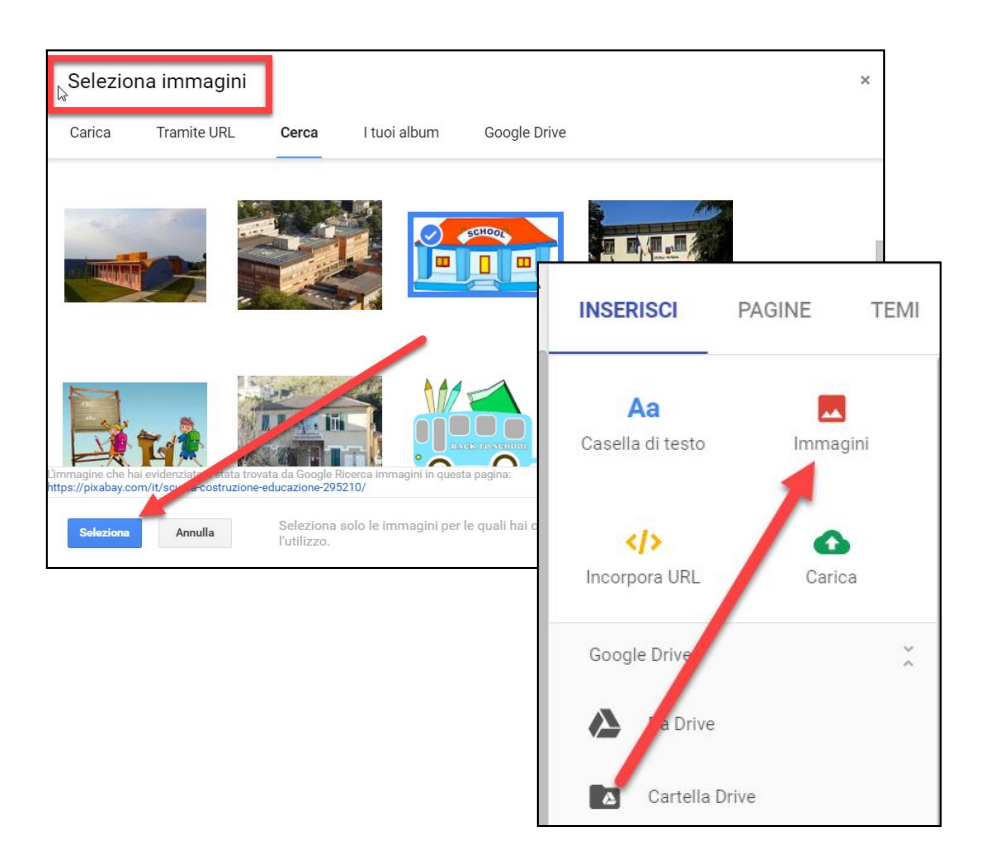

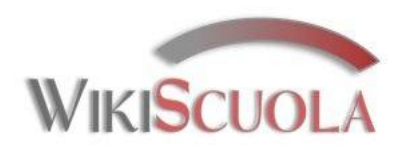

### Modificare immagini

Per modificare un'immagine, eseguire le seguenti operazioni:

- 1) Cliccare sull'immagine: sarà visibile un menù con i simboli Ritaglia, Annulla ritaglio, Inserisci link, Cancella, Altro
- 2) Per modificare la **dimensione**, agire con il mouse sulle maniglie laterali (pallini azzurri)
- 3) Da «Altro», è possibile sostituire l'immagine o aggiungere testo alternativo.

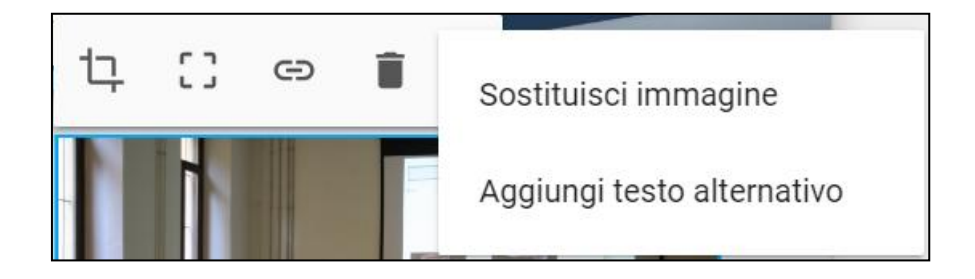

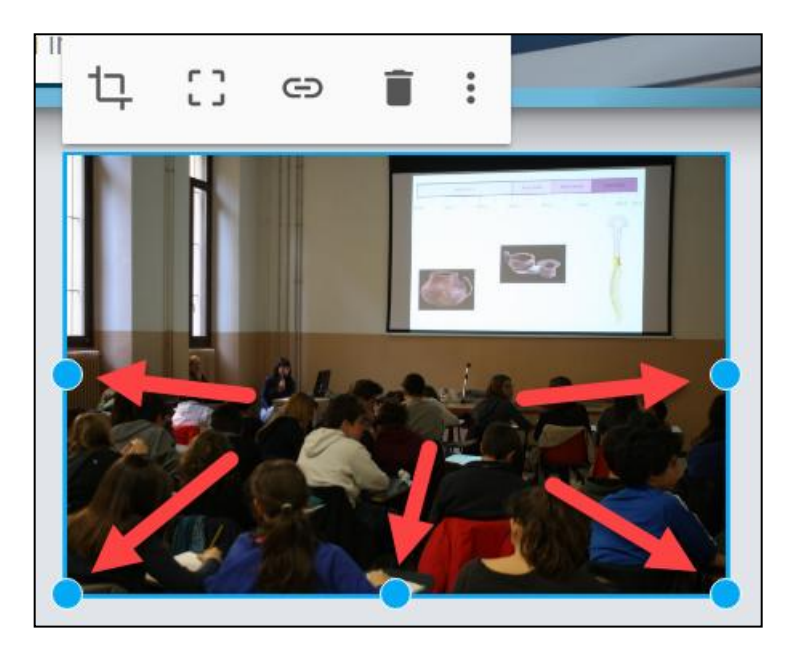

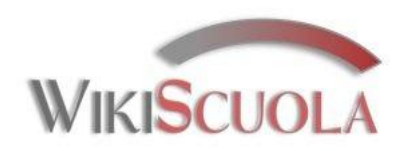

## Aggiungere contenuti da siti web

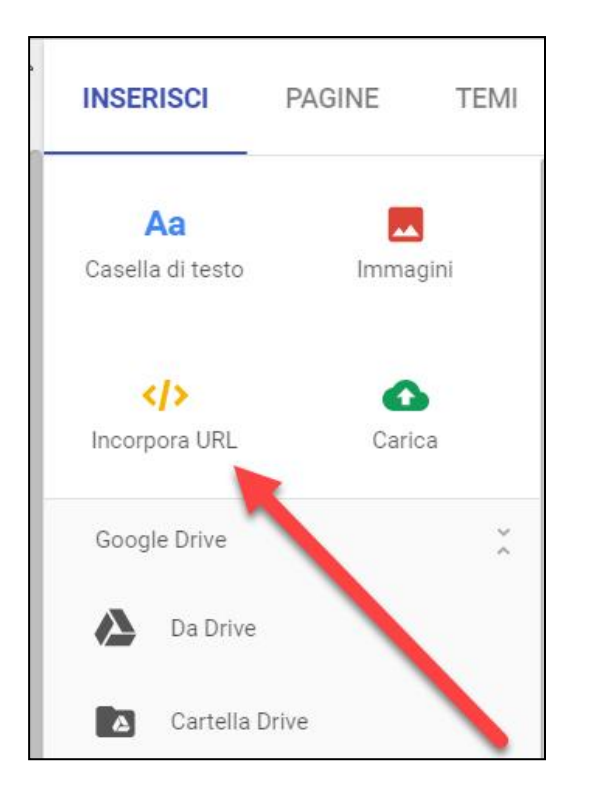

Per aggiungere contenuti da un altro sito web:

1) Fare clic su **INSERISCI** e poi «Incorpora URL» nel menu a destra.

2) Nella casella **Incorpora dal Web**, inserire o incollare l'URL che si desidera e cliccare su **Aggiungi**.

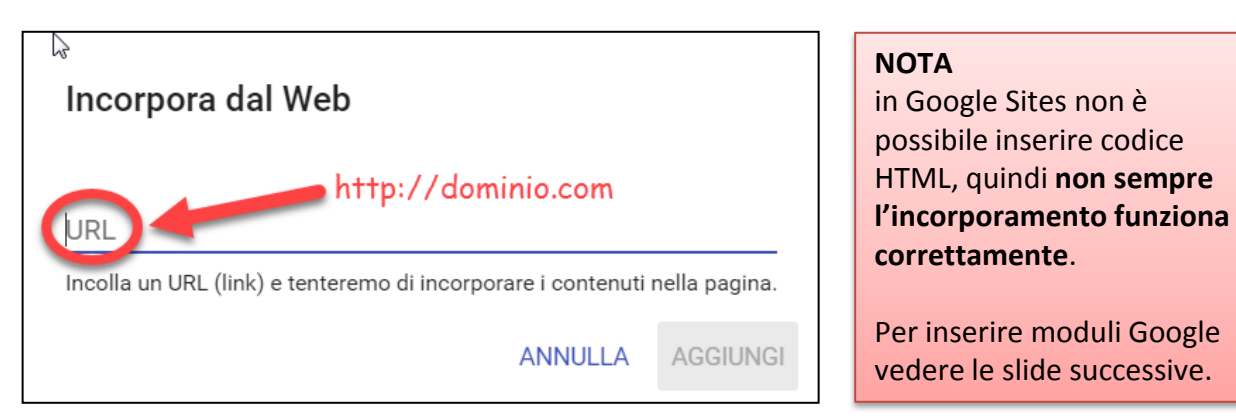

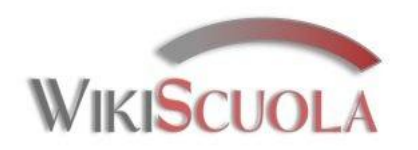

## Aggiungere video, calendari e mappe

- 1) Cliccare su **INSERISCI** nel menu di destra.
- 2) Sotto la voce «Incorporamenti Google», scegliere :
- YouTube: Cerca in YouTube o aggiunge video caricati.
- Calendario: Aggiunge un calendario Google.
- Mappa: cerca una mappa di una località in Google Maps o una propria mappa.

Quindi selezionare video, calendario o luogo, per inserirlo.

3) Nella finestra che si apre cliccare su **Seleziona** per aggiungere i contenuti al sito.

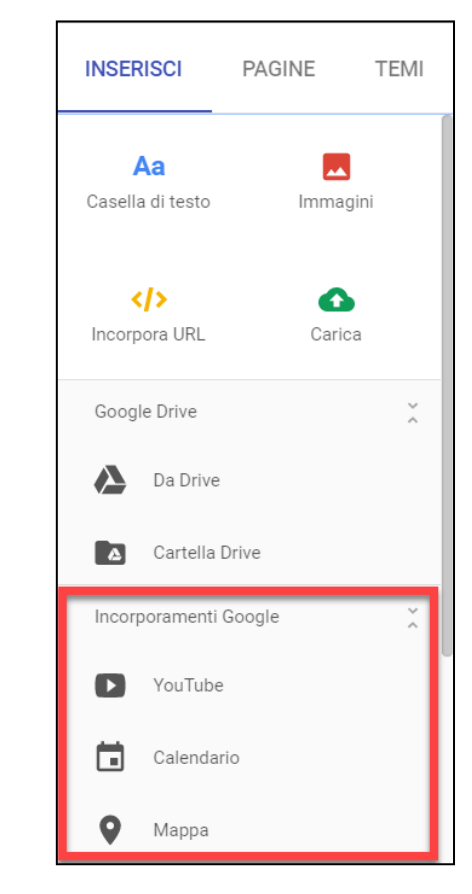

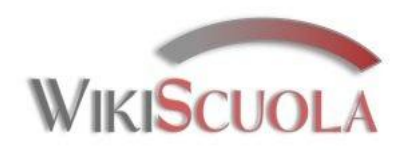

## Aggiungere video, calendari e mappe

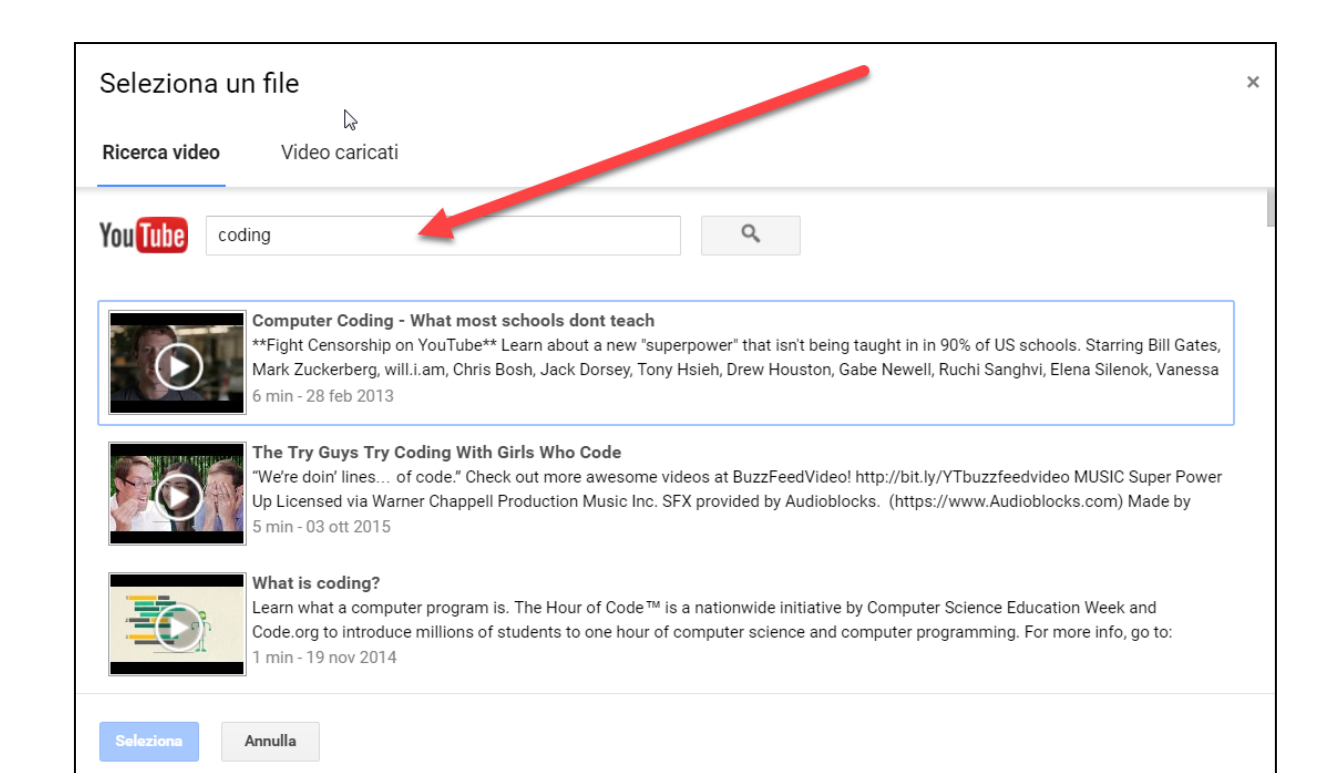

Il video da inserire può essere ricercato scrivendo una o più parole chiave, oppure fra i propri video nel canale YouTube.

Dopo averlo scelto, cliccandoci sopra, fare clic su «**Seleziona**»

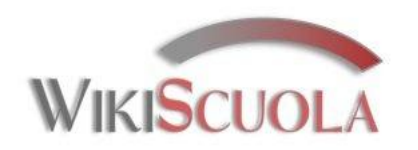

## Aggiungere video, calendari e mappe

| Calendario X                                                           |
|------------------------------------------------------------------------|
| Q Cerca                                                                |
| l miei calendari                                                       |
| CALENDARIO ATTIVITA ONLINE MASTE                                       |
| *                                                                      |
| Altri calendari                                                        |
| Contacts                                                               |
| Festività in Italia                                                    |
| NUOVE TECNOLOGIE LIM E DIDATTIC<br>Corso PON 2011/2012 Liceo Archimede |
| X 1 elemento INSERISCI                                                 |

**Calendari** e **Mappe** possono essere inseriti seguendo lo stesso criterio. Sia Calendari che Mappe possono essere di proprietà oppure di altri utenti che le hanno condivise. Una volta individuate, cliccare su «Inserisci» o «Seleziona».

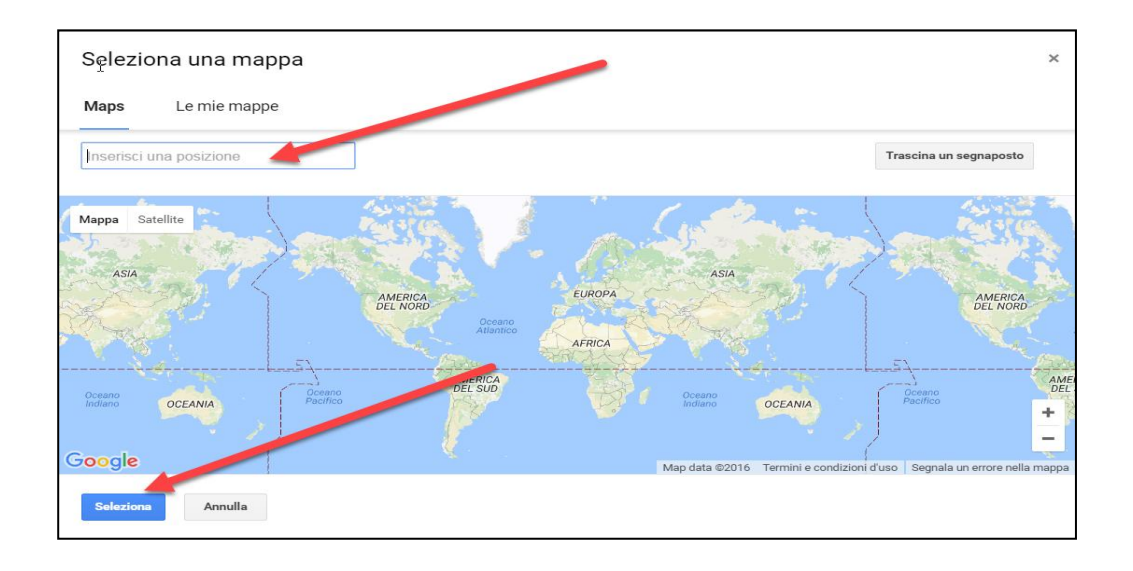

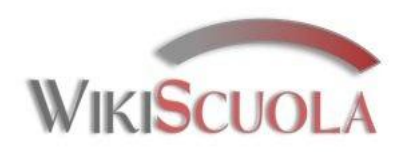

# Aggiungere Documenti, Presentazioni, Moduli

Per aggiungere file di Documenti, Presentazioni, Fogli, Moduli o Grafici Google:

- 1) Fare clic su **INSERISCI** nel menu di destra.
- 2) Sotto la voce «Documenti Google», scegli:
- Documenti
- Presentazioni
- Fogli
- Moduli
- Grafici
- 3) Cliccare su di un'opzione per aprire il menu di selezione
- 4) **Selezionare** un file dal proprio Google Drive (saranno visualizzati solo i documenti del tipo scelto)
- 5) Cliccare su «Inserisci» per aggiungerlo al sito.

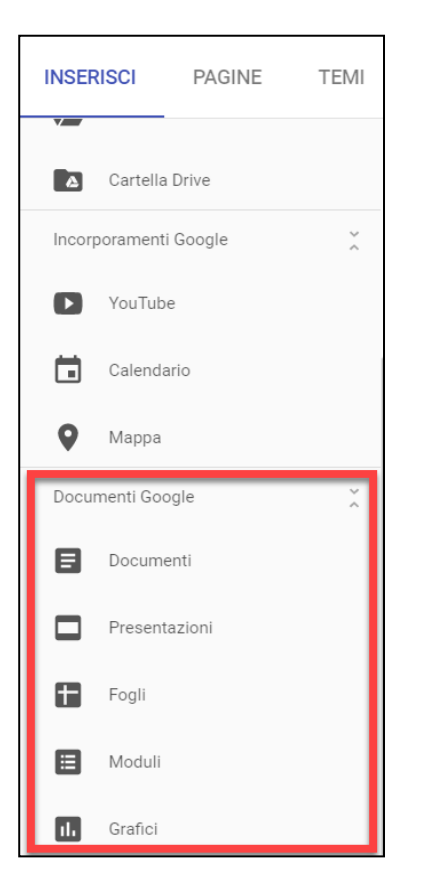

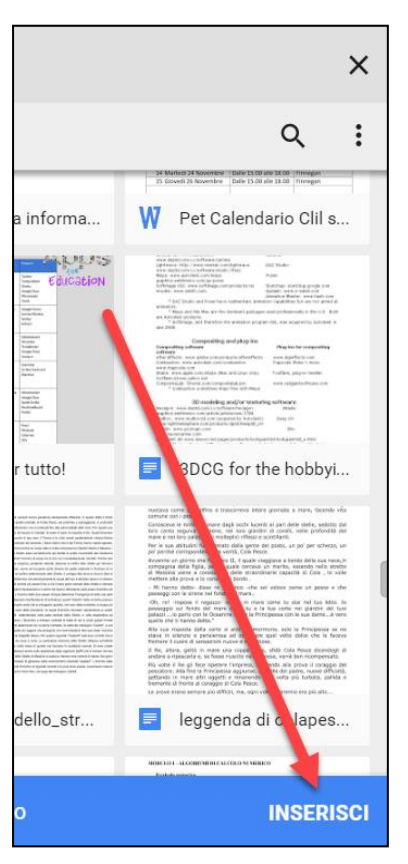

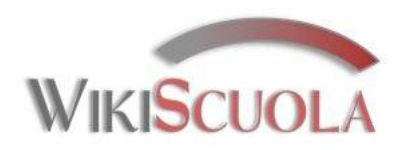

#### **Corso online "Google 10 e lode"** Tutto (o quasi) sulle applicazioni gratuite per la scuola

### Esempio

Si supponga di voler inserire una presentazione. Dopo averla selezionata e inserita, l'aspetto della pagina, in modalità modifica, sarà questo:

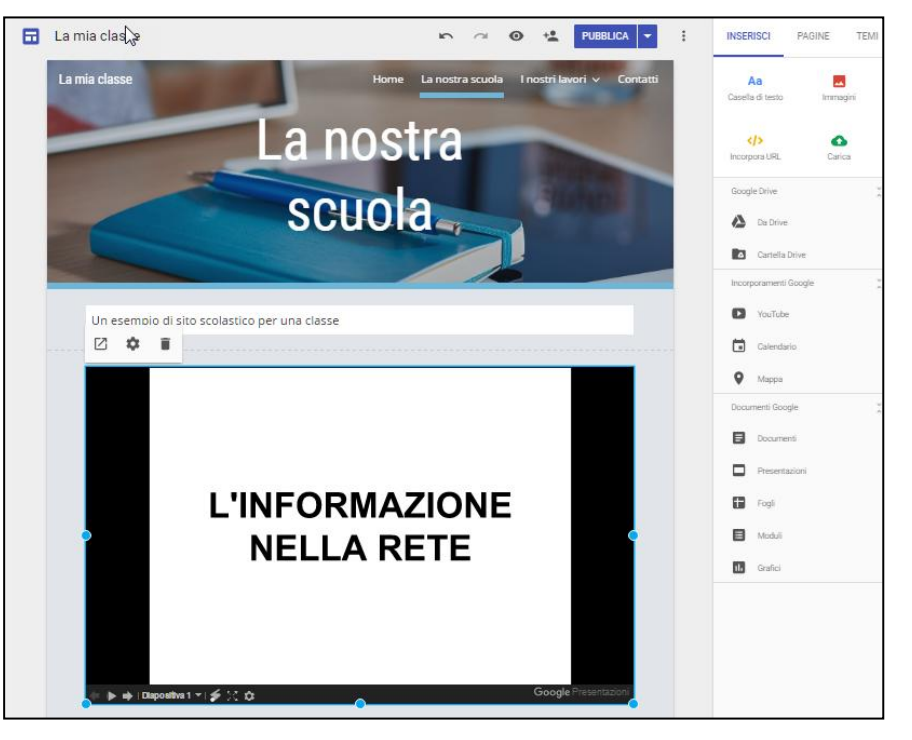

E questo in modalità anteprima. Si noti che vengono inseriti nella barra inferiore gli strumenti tipici della presentazione:

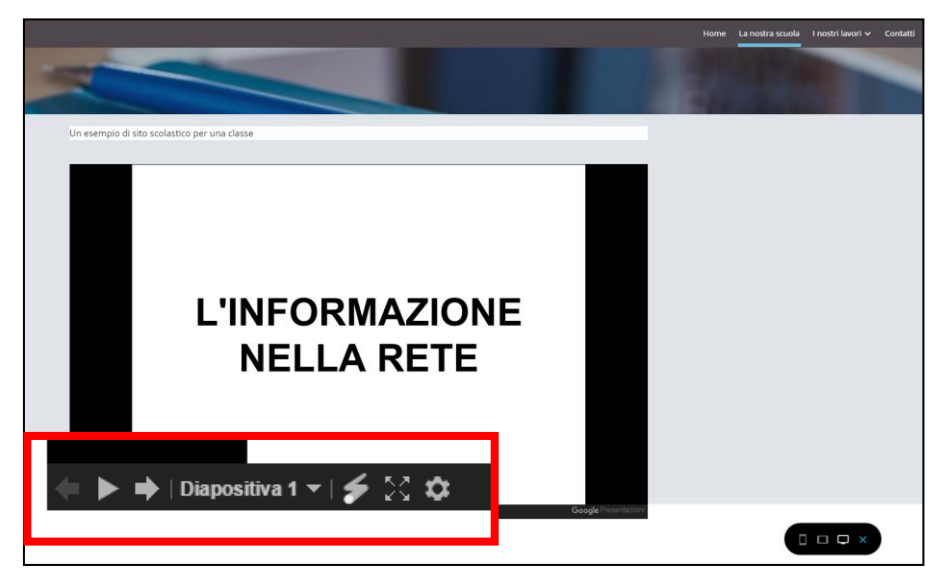

Le dimensioni della finestra in cui diviene visibile il documento inserito (presentazione, foglio, modulo, ecc.) sono regolabili tramite le maniglie laterali, come per le immagini.

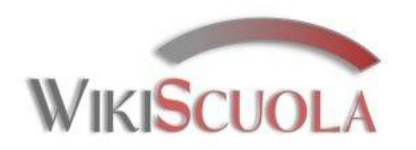

## Aggiungere file e cartelle

Nei Google Sites è possibile inserire file e intere cartelle direttamente da Drive.

- 1) Cliccare su **INSERISCI** nel menu di destra.
- 2) Nella sezione "Google Drive", scegliere tra:
   «Da Drive». Per selezionare un file.
   «Cartella Drive». Per selezionare una cartella.
  - Si aprirà il menu "Seleziona un file" o "Seleziona una cartella".
- 3) Selezionare un file o una cartella da Drive.
- 4) Cliccare su **«Seleziona**». Il file o la cartella verranno aggiunti al sito.

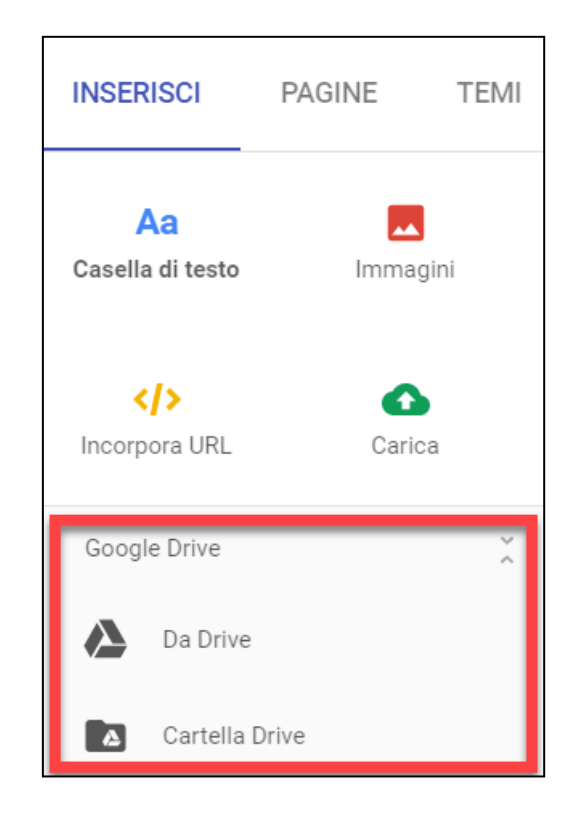

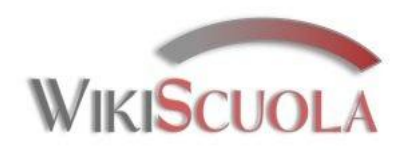

## Aggiungere file e cartelle

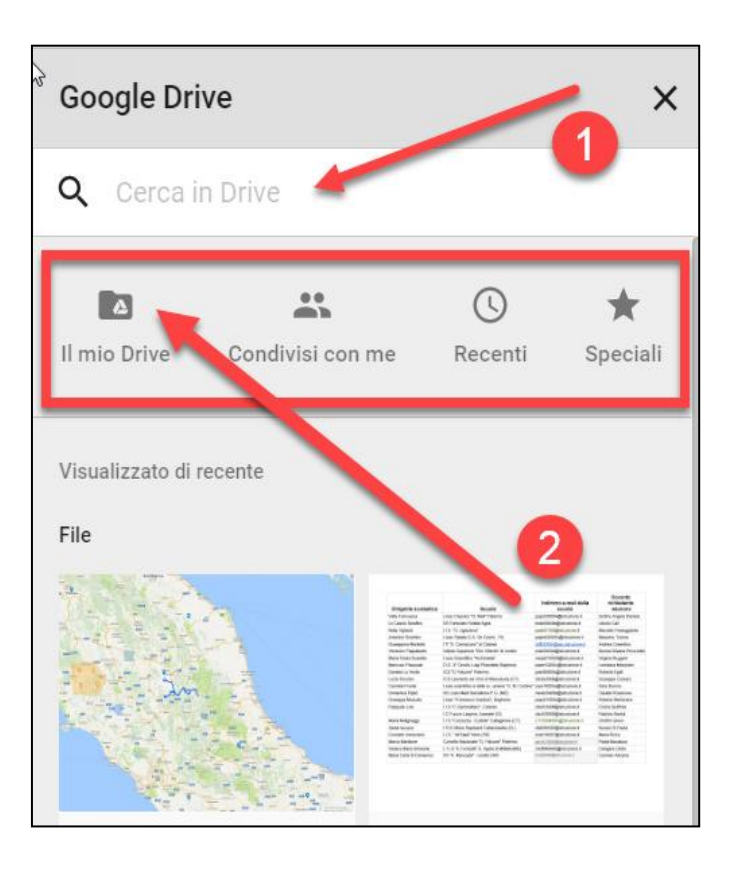

Quando si clicca su Drive, nella finestra che si apre, si può ricercare il file da inserire nella **casella di testo (1)**.

E' possibile, in alternativa, selezionare una delle possibili opzioni presenti in Drive:

- Il mio Drive
- Condivisi
- Recenti
- Speciali

Cliccando su **«Il mio Drive» (2)** si ottiene lo stesso risultato di quando si seleziona dal menù precedente «Cartella Drive».

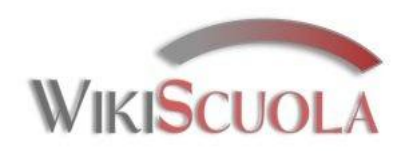

#### Da «Il mio Drive»

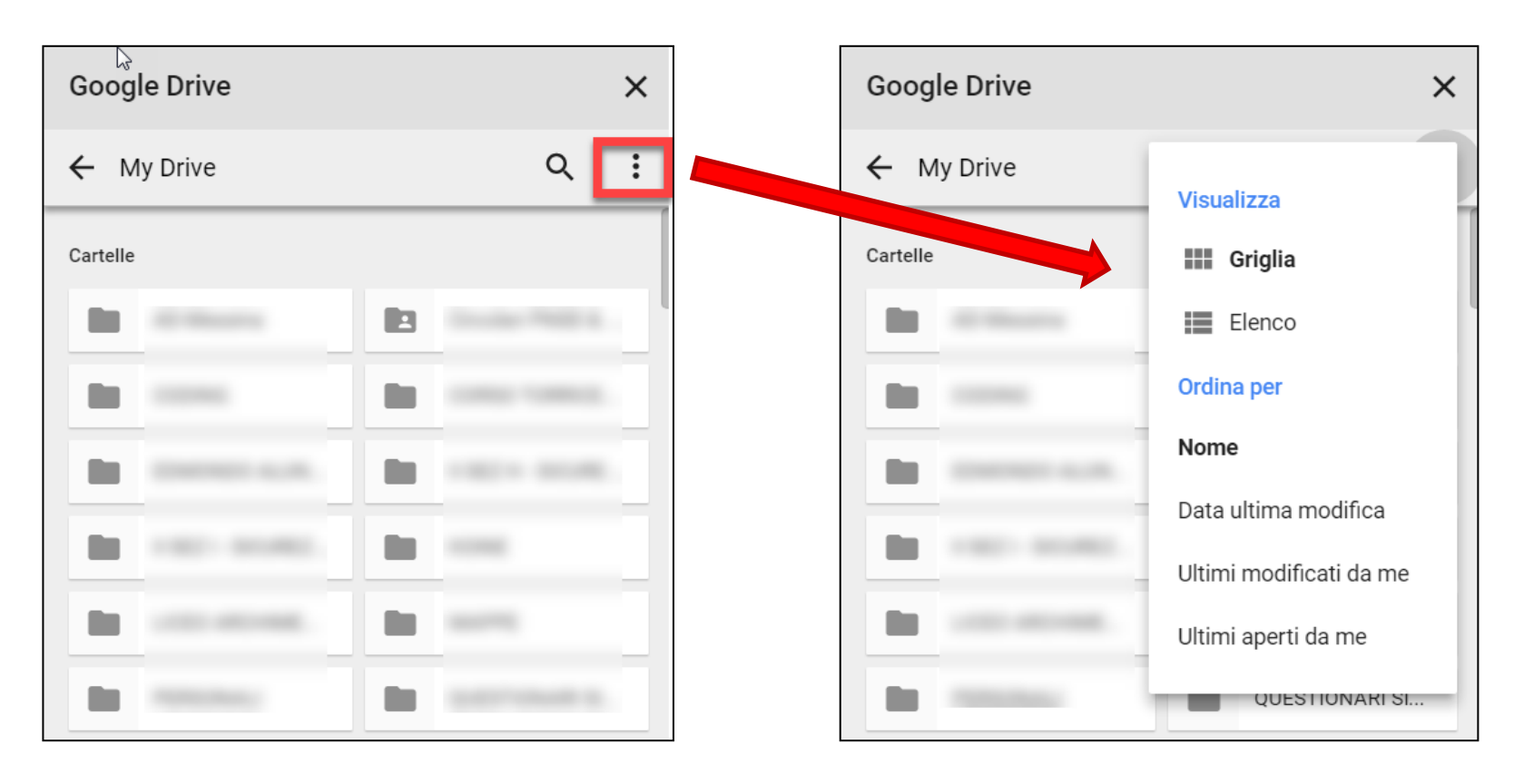

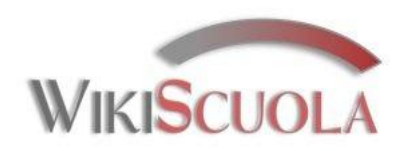

### Anteprima del sito

Per visualizzare un'anteprima del sito, Cliccare sul pulsante «Anteprima» (occhio) nel menu superiore.

Per vedere l'aspetto che avrà il sito su diversi dispositivi, nell'angolo in basso a destra cliccare sul simbolo corrispondente:

- Telefono
- Tablet
- Computer

Per uscire dall'anteprima, fare clic sulla «X» (chiudi).

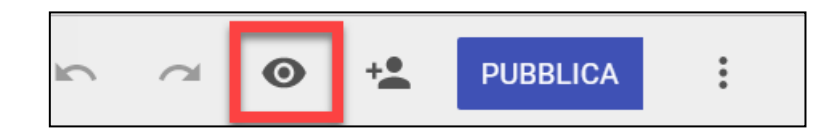

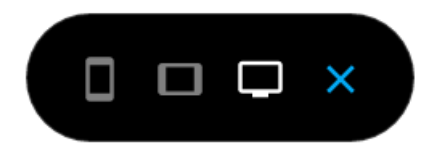

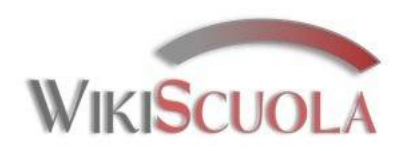

#### Pubblicare il sito

Pubblicare un sito significa renderlo visibile ad altri utenti. Cliccare su **PUBBLICA** nel menu superiore. Si aprirà il menu «**Pubblica sul Web**».

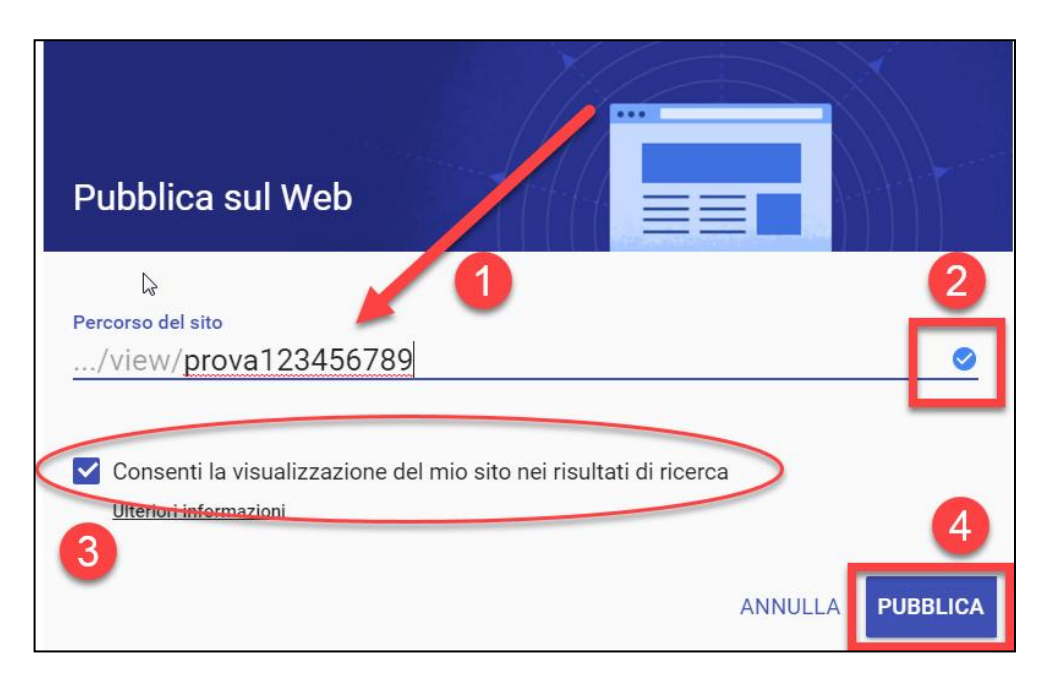

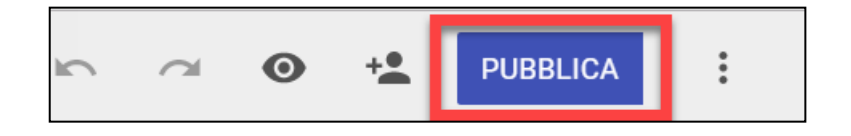

- 1) Digita il nome pubblico del sito in «Percorso del sito».
- 2) Verificare che il nome scelto sia accettato.
- Specificare come è possibile trovare il sito, in "Consenti la visualizzazione del mio sito nei risultati di ricerca".

Selezionare questa opzione se si desidera che i motori di ricerca trovino il sito. Deselezionare questa opzione se si desidera che le persone debbano avere il link per visitare il sito (alcuni motori di ricerca potrebbero comunque trovare il sito).

4) Cliccare su «Pubblica»

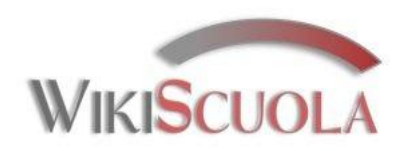

## Pubblicare il sito

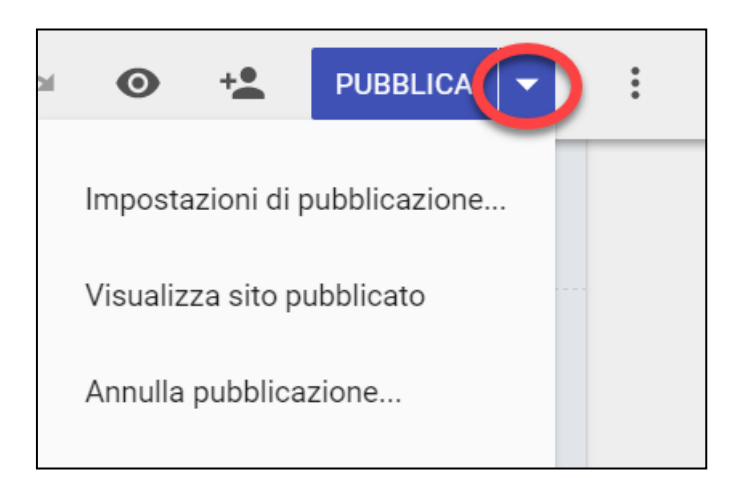

Per verificare se il sito è stato pubblicato correttamente, visitare l'URL corrispondente, che sarà del tipo:

https://sites.google.com/view/nomescelto

Dopo la pubblicazione è sempre possibile modificare le impostazioni precedenti. Dal menù a discesa (visibile quando il sito è stato pubblicato), che si apre cliccando sul triangolo accanto a «Pubblica», si può accedere alle diverse opzioni e anche annullare la pubblicazione del sito.

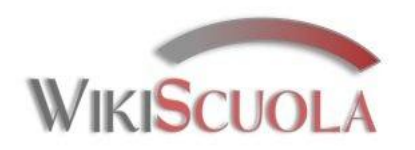

### Condivisione e collaborazione

Una delle caratteristiche dei moduli Google e, quindi, anche dei Google Sites è la possibilità di **condividere** l'accesso per modificare il proprio sito in modo collaborativo.

Per dare l'autorizzazione di modificare, selezionare il pulsante accanto a PUBBLICA, nel menù in alto.

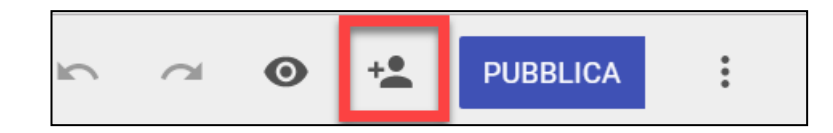

Nella finestra che si apre si potrà scegliere la modalità di condivisione:

- Tramite link
- Tramite invito per email

Mediante il link è possibile la condivisione anche su social network (Facebook, Google+, Twitter)

| ndividi link tramite: M 🚱 🖪 🎽     | xYjUtNUIUVzg/edit<br>k} |
|-----------------------------------|-------------------------|
| i può modificare                  |                         |
| Privato - Solo tu puoi modificare | Modifica                |
|                                   |                         |
| 9<br>24                           | È il proprietario       |
|                                   | È il proprietario       |
| nvita persone:                    | È il proprietario       |
|                                   | È il proprietari        |

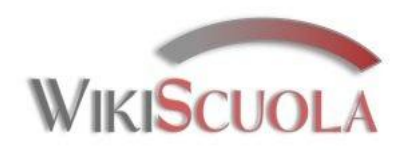

## Condivisione mediante Link

1) Per condividere mediante link, è necessario modificare prima le impostazioni di condivisione cliccando su «Modifica ...»

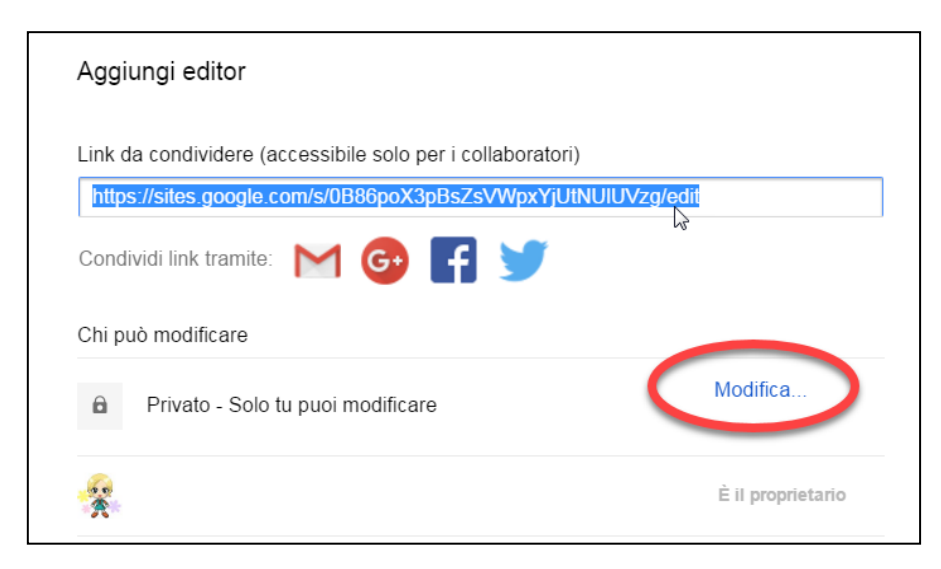

2) Si aprirà una finestra in cui si deve selezionare l'opzione «Attivo – Chiunque abbia il link» e poi salvare.

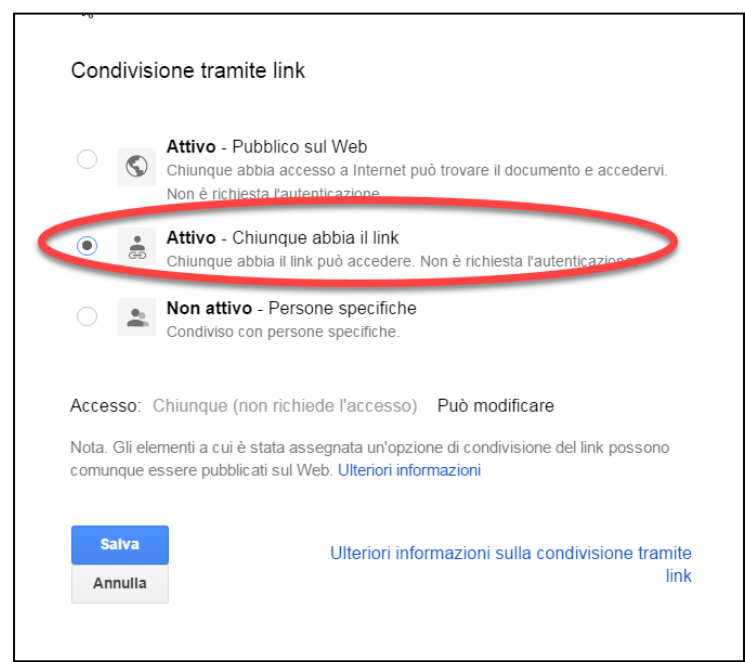

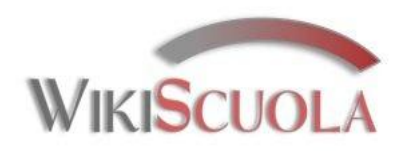

### Condivisione con invito

- Per condividere mediante invito, inserire nomi o indirizzi email delle persone desiderate nella casella di testo;
- 2) Selezionare «Invia notifiche» e un messaggio;
- Decidere se si desidera dare solo il permesso di aggiungere o modificare dati nelle pagine ma non di pubblicare o aggiungere altre persone.

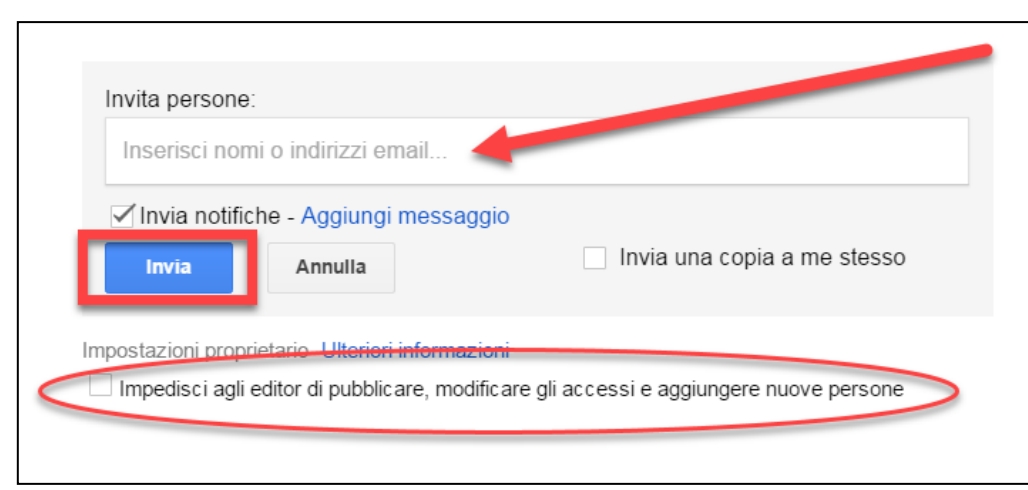

- 4) Verificare che sia selezionata l'opzione «Non attivo Persone specifiche» e salvare.
- 5) Cliccare su «Invia»

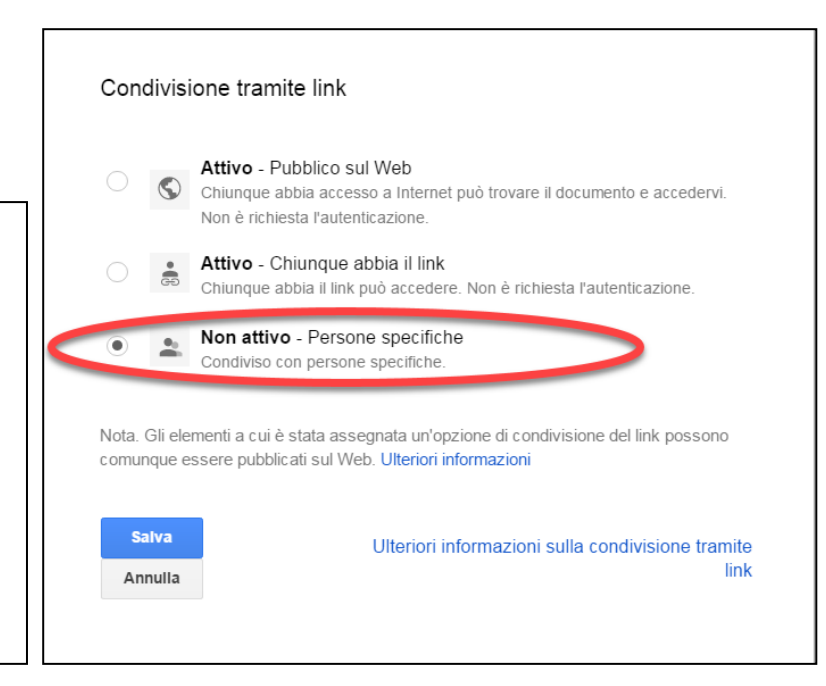

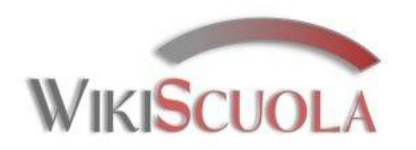

### Salvare il sito

Non è necessario preoccuparsi di salvare il sito o le modifiche perché queste operazioni vengono effettuate in automatico dall'applicazione e qualunque modifica viene immediatamente memorizzata.

Tornando alla Home Page di Sites (pulsante in alto a sinistra) si ha sempre a disposizione l'elenco dei propri siti pronti per essere modificati, pubblicati o condivisi.

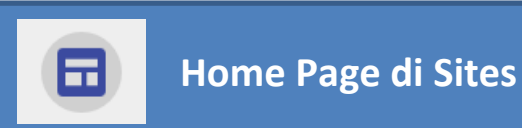

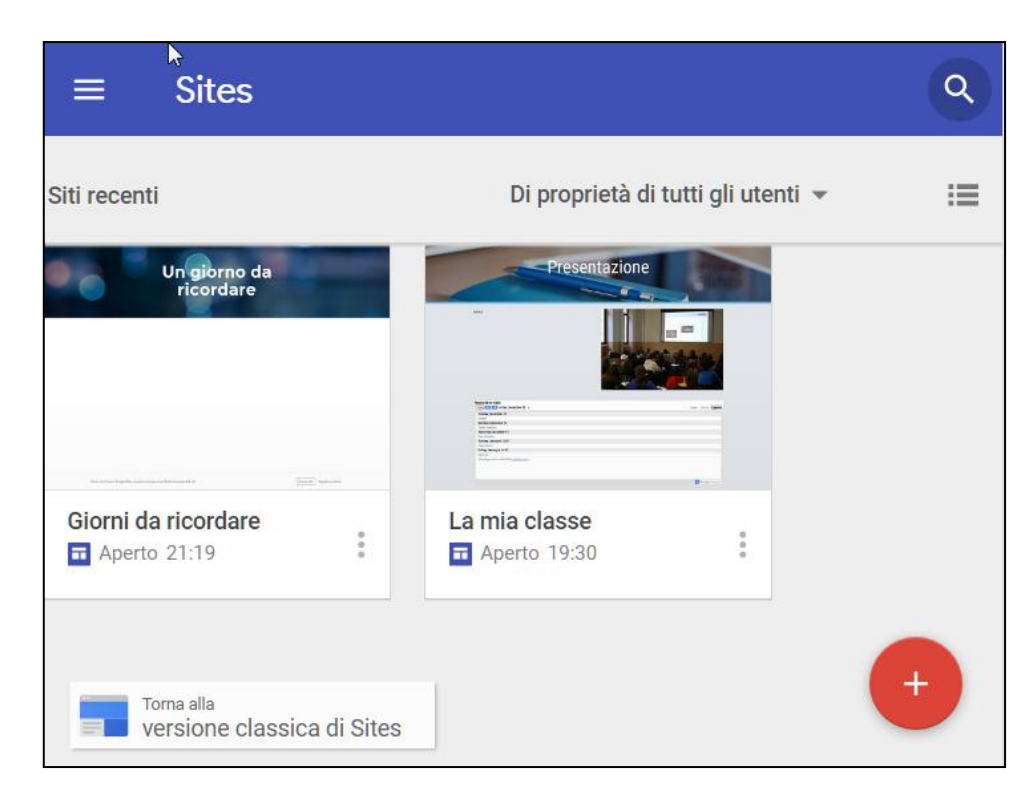

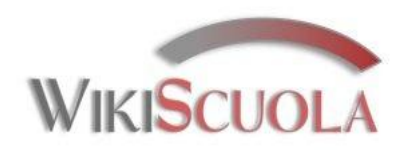

#### Pubblicare il sito su web

Ultimo passaggio, ma non obbligatorio è quello di pubblicare il sito su web per renderlo disponibile online pubblicamente:

1. cliccare su **pubblica** in alto a destra

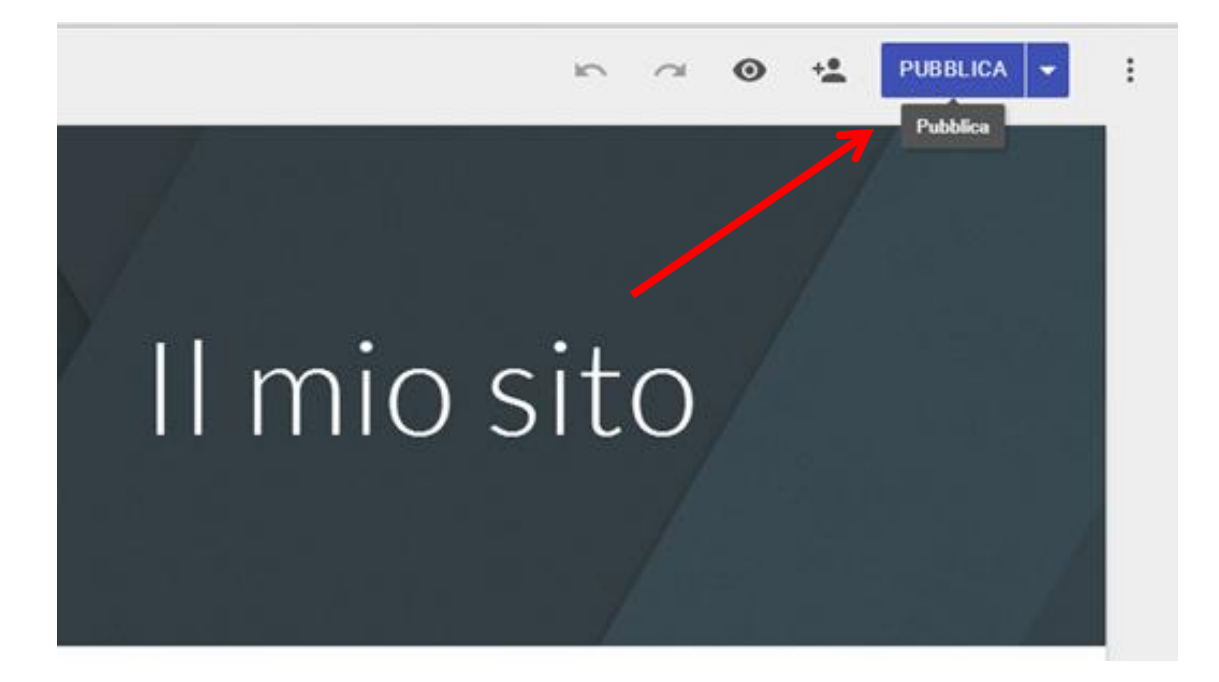

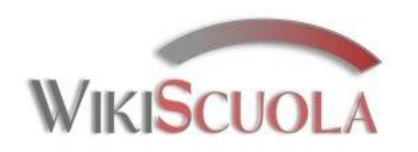

## Pubblicare il sito su web

- assegnare un nome al sito indicando il "percorso" (il sistema indica se è disponibile il nome proposto)
- 3. cliccare su pubblica
- 4. 4) al termine cliccare sul bottone "visualizza" per vedere l'effetto finale e eventualmente copiare il link pubblico dalla barra degli indirizzi.

Si può anche annullare successivamente la pubblicazione.

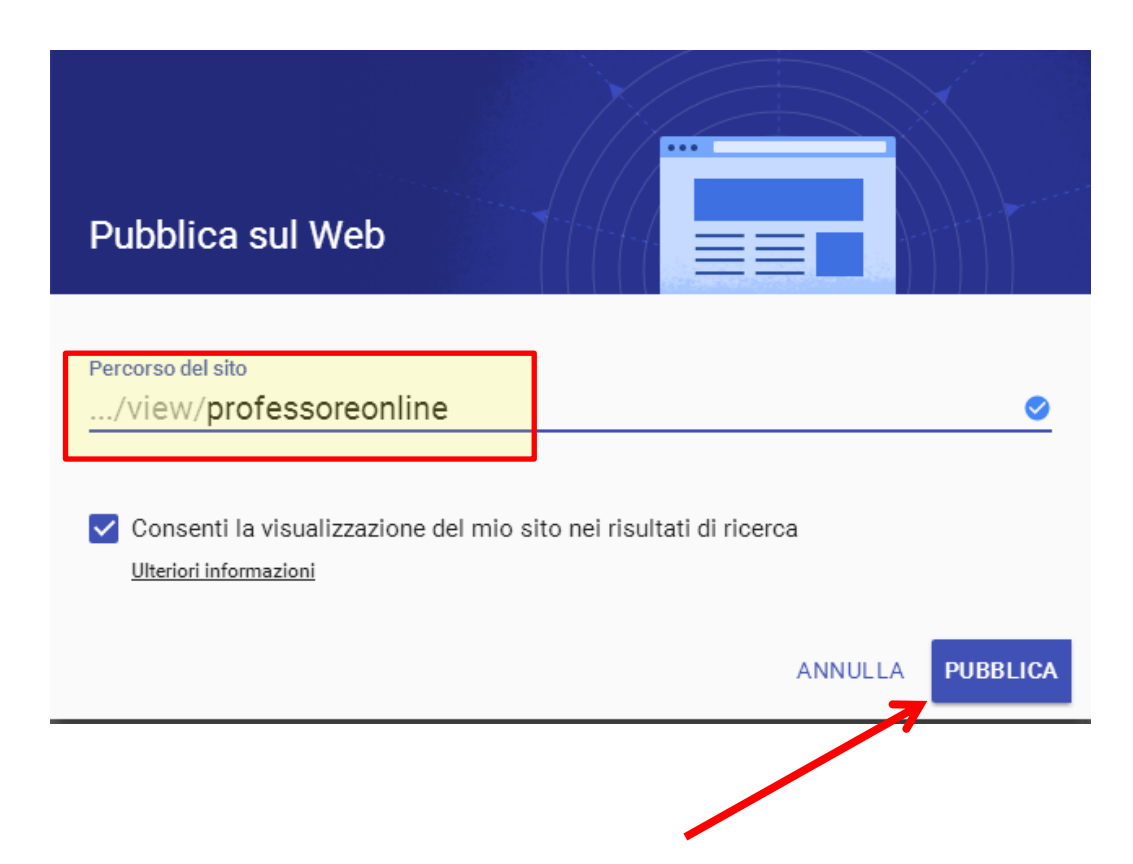

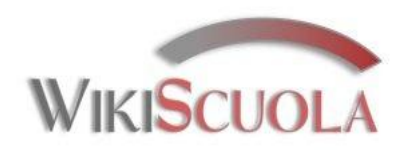

## 10 idee per usare Sites in classe

Qui di seguito vi sono alcuni suggerimenti e idee su come è possibile utilizzare Google Sites con gli studenti in classe:

- 1. Creare un sito web per la classe in cui è possibile **condividere materiali didattici** con gli studenti.
- 2. Utilizzare l'opzione **«aggiungere file da Drive»** per caricare file PDF a cui gli studenti possano accedere in qualsiasi momento desiderino.
- 3. Creare un **blog** all'interno del vostro Google Sites utilizzando un modello semplice e condividere le notizie relative alla classe con gli studenti.
- 4. Incoraggiare gli studenti a usare Google Sites per creare **portafogli digitali** che mostrino i loro lavori migliori.
- 5. Migliorare il **lavoro collaborativo e di gruppo** invitando gli studenti a contribuire al sito o blog che è stato creato per la classe. Si può fare questo aggiungendo gli studenti come proprietari (possono creare nuove pagine) o editori (possono solo modificare le pagine esistenti).

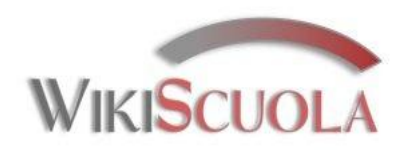

## 10 idee per usare Sites in classe

- 6. Usarlo in **progetti di gruppo**, assegnando come compito agli studenti di creare le proprie pagine e condividerle con gli altri.
- 7. Incoraggiare la valutazione tra pari, consentendo agli studenti di inviare commenti e feedback sulle pagine di ogni altro compagno.
- 8. Se si utilizza Google Calendario, allora si può inserire il **proprio calendario** nel sito web di classe, per aggiornare su eventi e ricordare scadenze.
- 9. Incorporare video, audio, presentazioni e immagini che gli studenti possano utilizzare quando lavorano su loro progetti e compiti (flipped classroom).
- 10. Usarlo come un **wiki** dove gli studenti possono modificare, commentare, e aggiungere qualcosa al lavoro di ogni altro.